## LAPORAN PENGABDIAN MASYARAKAT

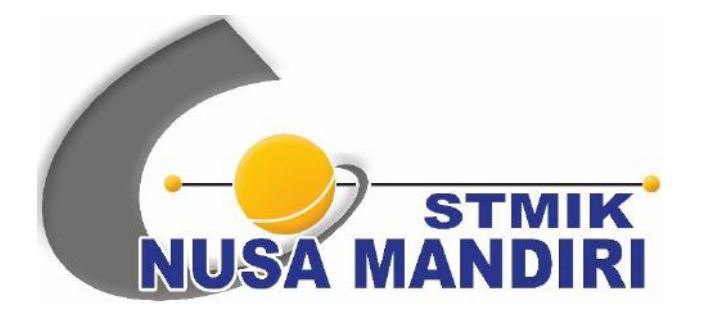

#### **TEMA:**

## PEMANFAATAN GOOGLE CLASSROOM UNTUK PEMBELAJARAN SECARA DARING BAGI GURU DAN SANTRI TAMAN PENDIDIKAN AL-QUR'AN (TPQ) NURUL HUDA

Oleh:

| MOHAMMAD BADRUL, M.KOM    | (201002932) |
|---------------------------|-------------|
| IRFAN MAHENDRA, M.KOM, MM | (200610062) |
| SANTOSO SETIAWAN, M.KOM   | (201107261) |
| NITA MERLINA, M.KOM       | (201203355) |
| YUMI NOVITA DEWI, M.KOM   | (201909242) |
| RATIH KUMALA SARI         | (11200008)  |
| ARUM RAHMAWATI            | (11172432)  |
| M. MIRZA                  | (11200033)  |
| ZAKARIA                   | (11200001)  |

#### SISTEM INFORMASI SEKOLAH TINGGI MANAJEMEN INFORMATIKA DAN KOMPUTER NUSA MANDIRI AGUSTUS 2020

#### HALAMAN PENGESAHAN

1. Judul

- Pemanfaatan Google Classroom untuk Pembelajaran secara Daring Bagi Guru dan Santri Taman Pendidikan AL-Qur'an (TPQ) Nurul Huda
- 2. Mitra : Guru Dan Santri Taman Pendidikan Al-Qur'an (TPQ) Nurul 3. Ketua Pelaksana Huda a. Nama Lengkap Mohammad Badrul M.Kom . b. Jenis Kelamin Laki-laki . c. NIP 201002932 1 d. Jabatan Fungsional Lektor . e. Program Studi Sistem Informasi (S1) : f. Email mohammad.mbl@nusamandiri.ac.id 4 4. Jumlah Anggota : 8 Nama Anggota : Irfan Mahendra M. Kom, MM Nita Merlina M.Kom Santoso Setiawan M.Kom Yumi Novita Dewi S. Kom., M.Kom. Mahasiswa yang terlibat : 4 Orang
- 5. Biaya yang disetujui : Rp.3.300.000,-

Mengetahui Ketua STMIK Nusa Mandiri Jakarta

ana, S.SI, MM, M.Kom

Jakarta, 6 Agustus 202 etua Pelaksana Mohammad Badrul M.Kom

Menyetujui, Ketua PPPM STMIK Nusa Mandiri Jakarta Handiyani, S.Kom, M.Kom

## **DAFTAR ISI**

| HAL  | AMAN JUDUL                | . i |
|------|---------------------------|-----|
| DAF  | TAR ISI                   | iii |
| I.   | PENDAHULUAN               | . 1 |
| II.  | BENTUK KEGIATAN           | . 3 |
| III. | PELAKSANAAN               | . 3 |
| IV.  | TARGET PESERTA            | . 4 |
| V.   | HASIL LUARAN YANG DICAPAI | . 4 |
| VI.  | BIAYA                     | . 4 |
| VII. | PENUTUP                   | . 5 |
| LAM  | IPIRAN                    | . 6 |
|      |                           |     |

#### I. PENDAHULUAN

Indonesia masih berjuang melawan wabah Covid-19 hingga saat ini. Jumlah kasus pandemik ini terus bertambah dengan angka yang tergolong sangat besar, dan tidak sedikit juga angka yang menyatakan meninggal dunia. Usaha penanganan dan pencegahan wabah ini terus dilakukan pemerintah, instansi, dan masyarakat, tidak terkecuali di lingkungan Taman Pendidikan Al-Qur'an (TPQ) Nurul Huda yang berlokasi di Jl. Sunter Muara RT.012/05 Kelurahan Sunter Agung, Kecamatan Tanjung Priok - Jakarta Utara, 14350, dimana TPQ Nurul Huda ini merupakan salah satu institusi yang bergerak dalam bidang pendidikan agama islam.

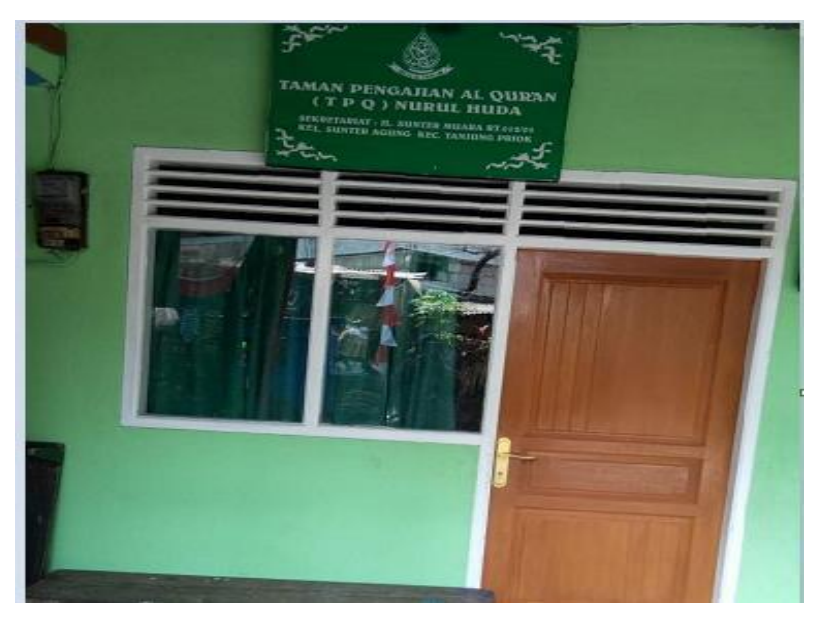

Gambar 1. Taman Pendidikan Al-Qur'an (TPQ) Nurul Huda

Taman Pendidikan Al-Qur'an (TPQ) Nurul Huda tentunya juga ikut membantu program pemerintah untuk melawan penyebaran Covid-19 dengan cara mematuhi himbawan pemerintah dengan dimulainya pemberlakukan Pembatasan Sosial Berkala Besar (PSBB) di lingkungan Taman Pendidikan Al-Qur'an (TPQ) Nurul Huda. Dengan diberlakukannya PSBB ini, otomatis kegiatan belajar mengajar di Taman Pendidikan Al-Qur'an (TPQ) Nurul Huda yang biasa dilakukan secara tatap muka harus dihentikan untuk sementara waktu, dan bentuk pengajaran mulai dialihkan dengan metode pembelajaran secara online atau daring. Untuk mencapai tujuan tersebut, pihak pengelola Taman Pendidikan Al-Qur'an (TPQ) Nurul Huda menggandeng salah satu lembaga pendidikan lain yang fokus bergerak dalam bidang computer, yang dalam hal ini adalah Sekolah Tinggi Manajemen Informatika dan Komputer (STMIK) Nusa Mandiri.

Dalam Undang-Undang Nomor 20 Tahun 2003 tentang sistem Pendidikan Nasional disebutkan bahwa setiap Perguruan Tinggi wajib melaksanakan Tridarma Perguruan Tinggi yaitu pengajaran, penelitian, dan pengabdian pada masyarakat. Program pengabdian pada masyarakat yang telah diselenggarakan oleh STMIK Nusa Mandiri bertujuan untuk memberikan pelatihan dan workshop dengan tema yang memang dibutuhkan dalam membantu proses belajar mengajar di lingkungan Taman Pendidikan Al-Qur'an (TPQ) Nurul Huda selama pandemik. Hal ini tentunya juga mendukung program pemerintah yang memang memberlakukan Pembatasan Sosial Berkala Besar (PSBB).

Agar transformasi materi yang disampaikan oleh Tenaga Pendidik di Taman Pendidikan Al-Qur'an (TPQ) Nurul Huda ke Peserta Didik (Santri) tidak putus, maka dibutuhkan pengetahuan ilmu komputer. Salah satu pengetahuan komputer yang diselenggarakan oleh STMIK Nusa Mandiri melalui kegiatan Pengabdian Masyarakat ini adalah dengan cara memberikan pelatihan dan workshop tentang aplikasi *google classroom* yang sudah disiapkan oleh pabrikan google tentunya akan menunjang proses pembelajaran secara online atau daring.

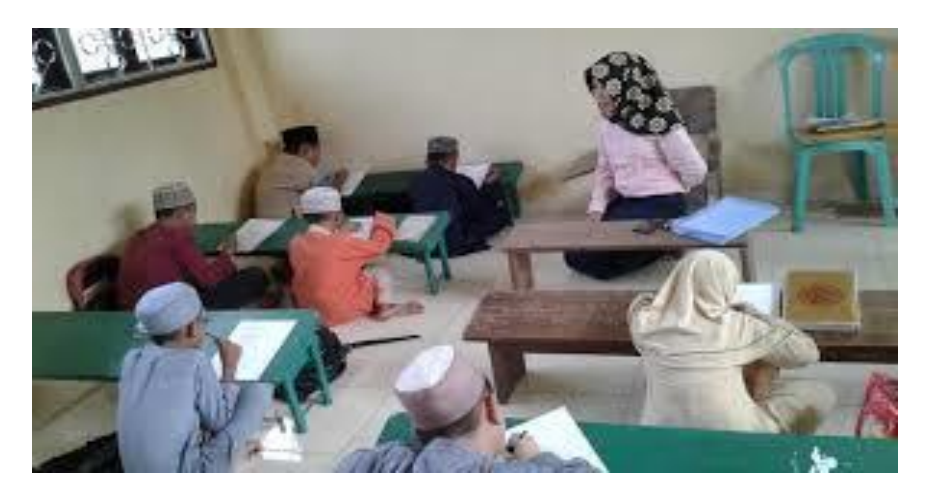

Gambar 2. Kegiatan Belajar Mengajar (TPQ) Nurul Huda

Kegiatan Pengabdian Masyarakat ini tentunya dilakukan secara virtual dengan menggunakan bantuan aplikasi Zoom yang dapat diinstall di smartphone

Tenaga Pendidik atau Peserta Didik di lingkungan Taman Pendidikan Al-Qur'an (TPQ) Nurul Huda. Harapannya adalah untuk membantu meningkatkan ilmu pengetahuan Tenaga Pendidik atau Peserta Didik pada bidang komputer dan membantu menyelesaikan permasalahan yang dihadapi oleh institusi tersebut terkait dengan proses pembelajaran yang harus dilakukan secara daring.

#### II. BENTUK KEGIATAN

Kegiatan pengabdian kepada masyarakat tersebut sudah mutlak adanya didalam sebuah Perguruan Tinggi. Adapun bentuk kegiatan yang telah dilakukan oleh STMIK Nusa Mandiri adalah dengan cara melaksanaan pelatihan pemanfaatan aplikasi *google classroom* untuk pembelajaran secara online atau daring kepada tenaga pendidik atau peserta didik di lingkungan Taman Pendidikan Al-Qur'an (TPQ) Nurul Huda yang bertempat di Kelurahan Sunter Jakarta Utara. Kegiatan ini dilakukan secara Virtual dengan menggunakan aplikasi Zoom, bertujuan untuk menambah *skill* tenaga pendidik maupun peserta didik dibidang komputer, dimana pada saat ini sangat dibutuhkannya aplikasi terkait penyampaian materi pembelajaran karena adanya penerapan Pembatasan Sosial Berkala Besar (PSBB) oleh Pemerintah Provinsi DKI Jakarta.

#### III. PELAKSANAAN

Pelaksanaan pengabdian masyarakat ini telah berlangsung secara baik dan memuaskan, dengan panitia dan detail pelaksanaan pengabdian masyarakat ini adalah sebagai berikut:

| Hari/Tanggal | : Sabtu, 13 Juni 2020 |
|--------------|-----------------------|
| Waktu        | : 09.00 – 11.30 WIB   |
| Tempat       | : Virtual Conference  |
| Tools        | : Zoom                |

Adapun susunan Penanggung Jawab dan detail pelaksanaan pengabdian masyarakat ini adalah:

| Penanggung Jawab | : Dr. Dwiza Riana, S.Si, MM, M.Kom |
|------------------|------------------------------------|
| Ketua Pelaksana  | : Mohammad Badrul, M.Kom           |
| Tutor            | : Irfan Mahendra, M.Kom, MM        |

| Anggota | : 1. Santoso Setiawan, M.Kom |
|---------|------------------------------|
|         | 2. Nita Merlina, M.Kom       |
|         | 3. Yumi Novita Dewi, M.Kom   |
|         | 4. Ratih Kumala Sari         |
|         | 5. Arum Rahmawati            |
|         | 6. M. Mirza                  |
|         | 7. Zakaria                   |
|         |                              |

#### IV. TARGET PESERTA

Peserta terdiri Tenaga Pendidik dan Peserta Didik di lingkungan Taman Pendidikan Al-Qur'an (TPQ) Nurul Huda yang berlokasi di Jl. Sunter Muara RT.012/05 Kelurahan Sunter Agung, Kecamatan Tanjung Priok - Jakarta Utara, 14350, dengan jumlah peserta sebanyak 30 orang. Fasilitas yang akan diberikan oleh Prodi Sistem Informasi STMIK Nusa Mandiri bagi peserta Pelatihan adalah sebagai berikut:

- 1. File Panduan Google Classroom
- 2. Paket Data Internet.
- 3. Sertifikat.

#### V. HASIL LUARAN YANG DICAPAI

Hasil luaran yang dicapai dalam kegiatan pengabdian masyarakat oleh Prodi Sistem Informasi STMIK Nusa Mandiri ini adalah meningkatnya pengetahuan dan keterampilan Tenaga Pendidik dan Peserta Didik di lingkungan Taman Pendidikan Al-Qur'an (TPQ) Nurul Huda di bidang komputer khususnya dalam penyampaian materi pembelajaran secara online oleh tenaga pengajar, cara download materi dan pengerjaan tugas oleh peserta didik serta bagaimana cara penilaian tugas oleh tenaga pendidik sehingga materi dapat tersampaikan dengan baik tanpa mengabaikan anjuran pemerintah dalam berkenaan *social distancing* atau *physical distancing* di lingkungan Taman Pendidikan Al-Qur'an (TPQ) Nurul Huda. Adapun pencapaian tersebut adalah:

#### VI. BIAYA

Realisasi biaya dalam pelaksanaan kegiatan pengabdian masyarakat adalah sebagai berikut:

| No | Keterangan                             | Qty | Harga       | Sub Total     |  |
|----|----------------------------------------|-----|-------------|---------------|--|
| 1  | Pengadaan Proposal                     | 1   | Rp 200.000  | Rp 200.000    |  |
| 2  | Pembelian Paket Data Internet          | 30  | Rp 50.000   | Rp 1.500.000  |  |
| 3  | Pengadaan Laporan Kegiatan             | 1   | Rp. 200.000 | Rp. 200.000   |  |
| 4  | Alat tulis dan training kit (Souvenir) | 30  | Rp. 15.000  | Rp. 450.000   |  |
| 5  | Pembuatan Sertifikat Peserta dan Tutor | 30  | Rp. 15.000  | Rp. 450.000   |  |
| 6  | Biaya dokumentasi dan publikasi        | 1   | Rp. 500.000 | Rp. 500.000   |  |
|    | Total                                  |     |             | Rp. 3.300.000 |  |

Tabel 2. Anggaran Biaya

#### VII. PENUTUP

Kegiatan Pengabdian Masyarakat yang dilakukan oleh Tim dari Fakultas Ilmu Komputer, Jurusan Sistem Informasi STMIK Nusa Mandiri Jakarta, dalam bentuk pelatihan dan *workshop* pemanfaatan aplikasi *google classroom* untuk pembelajaran secara *online* atau daring telah berjalan **Baik** sesuai dengan proposal pelaksanaan rencana kegiatan Pengabdian kepada Masyarakat oleh STMIK Nusa Mandiri Jakarta, serta telah dapat memenuhi target dan hasil keluaran yang dicapai.

Demikian laporan kegiatan pengabdian masyarakat ini yang dapat disampaikan, semoga kegiatan ini bermanfaat untuk semua.

#### LAMPIRAN

#### a. Absensi Peserta

| 1000 | PERIODE GENAP 201        | 9/2020, SABTU 13 JUNI 2020 | nusam       |
|------|--------------------------|----------------------------|-------------|
| No   | Nama Peserta             | No. Telpon/HP              | Tanda Tanga |
| 1-   | Tiara Evelinda           | 081281712174               | Tuest       |
| 2.   | Mufidah Azzahra W.       | 085211464889               | chine       |
| 3    | Zyaharati Putri Setiawan | 0812 8411 85,20            | Ŵ           |
| ų,   | Hantoh ash amalia        | 0821 0088 5792             | 44          |
| 5    | Neha Ardiana             | 0857 7850 0811             | Makit       |
| 6.   | Chavisa Justine          | 0812 1133 1748             | Just        |
| 7    | Aisyah Umma Husnah       | 0896 6066 5401             | Hay         |
| 8    | SYADINA RIVI. R.         | 087786668471               | Sent        |
| g.   | Anggun Narla Syaparah?   | 087847113975               | ant.        |
| 10   | Ela Norlaela Wati        | 087868982848               | Allofo:     |
| 11   | Ade Hodayahllch          | 08111 767 808              |             |
| 2    | Nasywaa Rinhadahul A     | 0813 8833 9158             | setiat.     |
| 13   | Afirah Nur salsalaila    | 821 0277 2307              | Quelut.     |
| 14   | LATHIER PARKING HOURS    |                            | Q.D.        |

| No | Nama Peserta          | No. Telpon/HP                | Tanda Tangar |
|----|-----------------------|------------------------------|--------------|
| 66 | Siti Alsyah           | 08953084 0107                | Smit         |
| 17 | Mega Putri Amalia     | 085885476354                 | Meining .    |
| 18 | Arie Kristianti       | 0858 8880 5328               | ORun         |
| 19 | Regita Widiastati     | 08965500 5473                | STAMA        |
| he | Kusma Andini          | 0895 1364 2232               | hwf.         |
| 21 | Siti Mardiah          | 083872850227                 | THE          |
| 22 | Asta Fatigyatun Nisag | 08192206070                  | Adka         |
| 29 | Iskarima Xlajihan     | 00192206020                  | ht           |
| 24 | AderAlahsinin         | 0895957725780<br>08081587487 | Mo           |
| 25 | Okfavani              | 0822 14559471                | Olar         |
| 26 | M. Rizki Nurfajri     |                              | Jun.         |
| 27 | Yustika Klur chomsa   | 088289904446                 | 4            |
|    |                       |                              |              |
| -  |                       |                              |              |

## b. Absensi Tutor

#### DAFTAR HADIR KEGIATAN PENGABDIAN MASYARAKAT STMIK NUSA MANDIRI

#### TEMA :

PEMANFAATAN GOOGLE CLASSROOM UNTUK PEMBELAJARAN SECARA DARING BAGI GURU DAN SANTRI TAMAN PENDIDIKAN AL-QUR'AN (TPQ) NURUL HUDA

| NIK/NIM   | Nama              | Jabatan   | Tanda Tangan                                |
|-----------|-------------------|-----------|---------------------------------------------|
| 201002932 | Mohammad Badrul   | Dosen     | Colum                                       |
| 201203355 | Nita Merlina      | Dosen     | net                                         |
| 201107261 | Santoso Setiawan  | Dosen     | frim                                        |
| 200610062 | Irfan Mahendra    | Dosen     | Alla                                        |
| 201909242 | Yumi Novita Dewi  | Dosen     | Qt.                                         |
| 11172432  | Arum Rahmawati    | Mahasiswa | Ahurt                                       |
| 11200008  | Ratih Kumala Sari | Mahasiswa | Paster                                      |
| 11200033  | M. Mirza          | Mahasiswa | À.                                          |
| 11200001  | Zakaria           | Mahasiswa | میں اور اور اور اور اور اور اور اور اور اور |

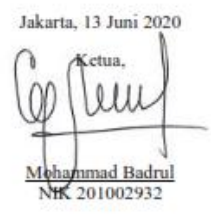

#### c. Foto pelaksanaan pengabdian pada masyarakat

Foto-foto Kegiatan Pengabdian Masyarakat oleh STMIK Nusa Mandiri Jakarta dengan kegiatan pelatihan pemanfaatan aplikasi *google classroom* untuk pembelajaran secara online atau daring kepada tenaga pendidik dan peserta didik di lingkungan Taman Pendidikan Al-Qur'an (TPQ) Nurul Huda yang bertempat di Kelurahan Sunter Jakarta Utara:

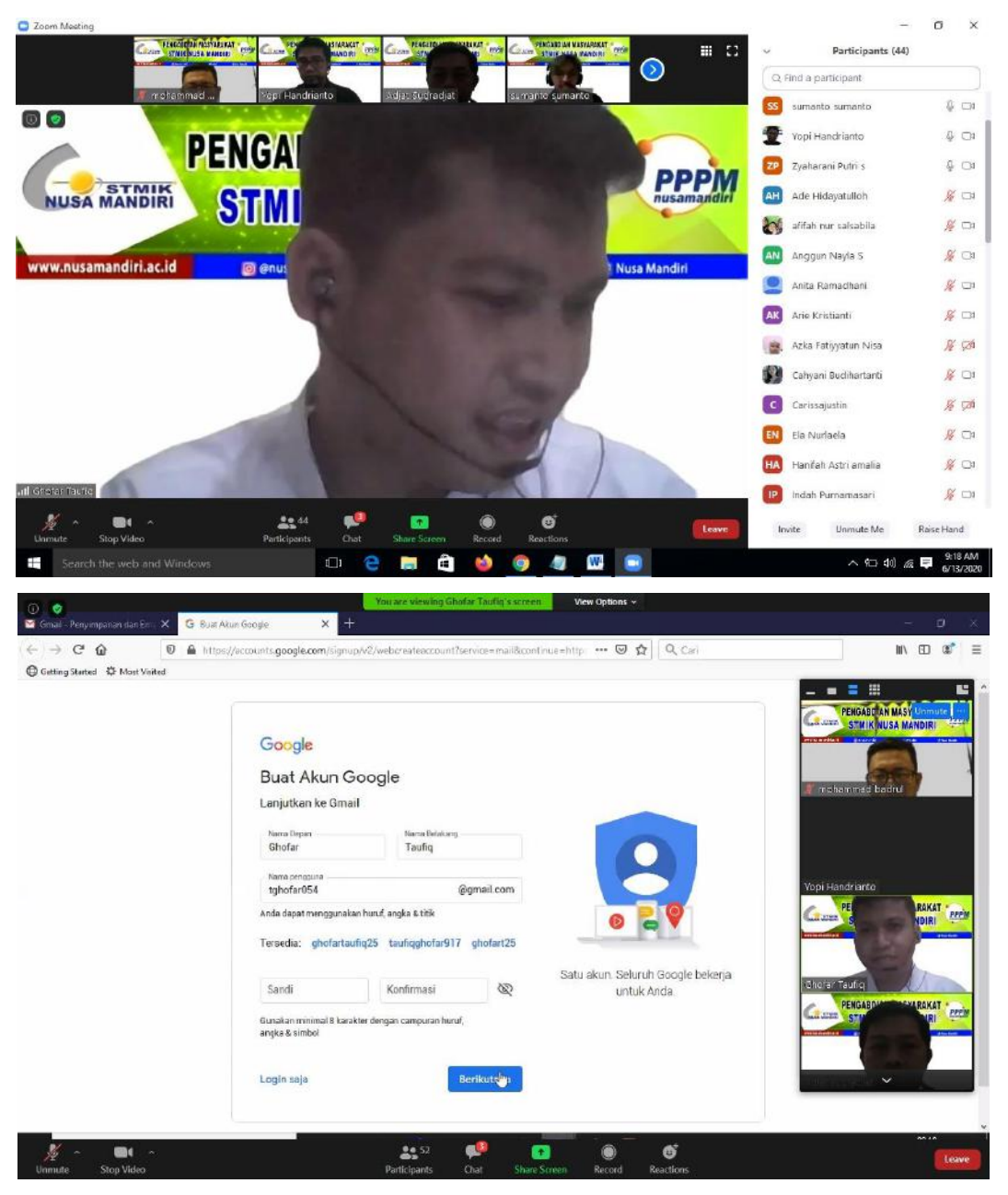

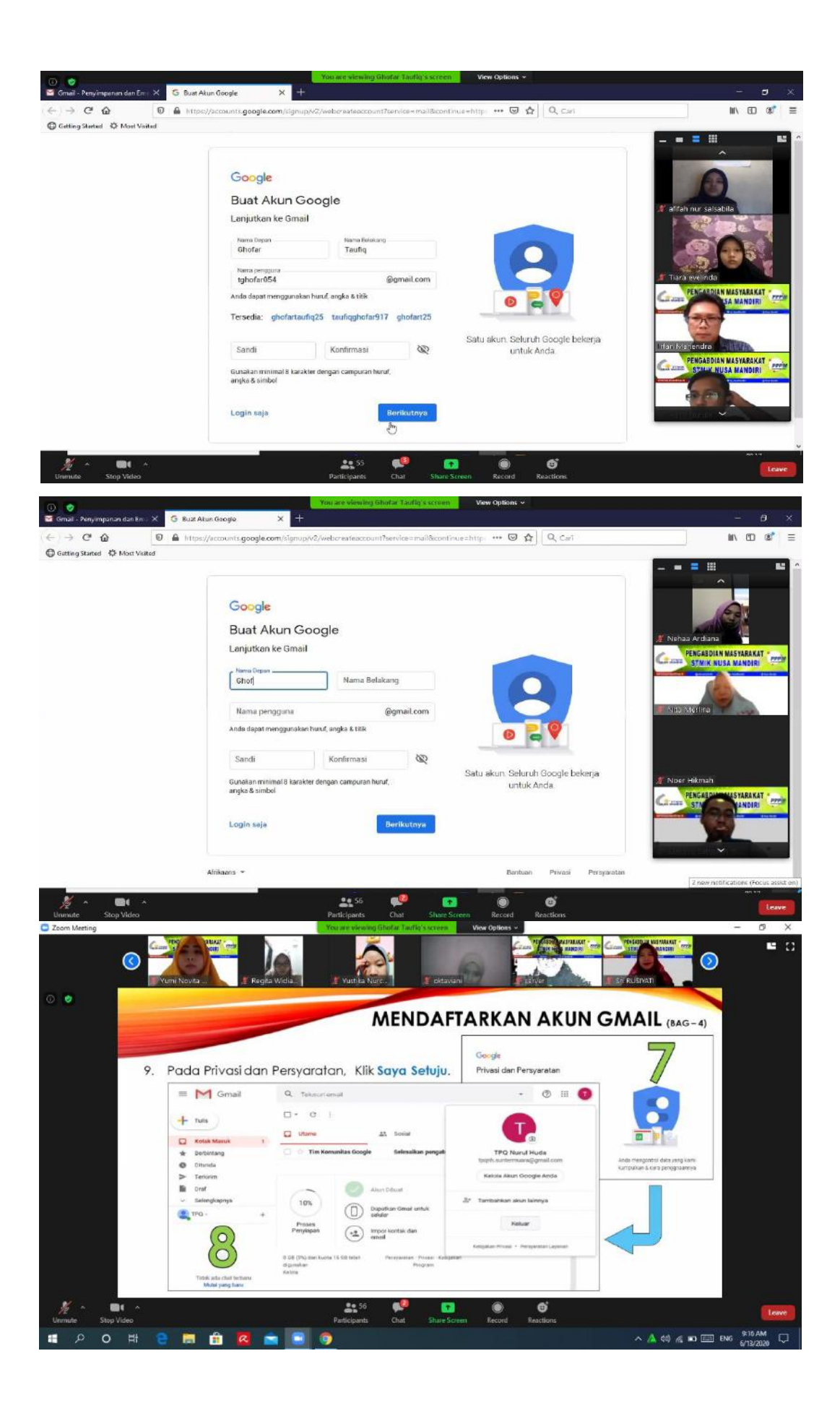

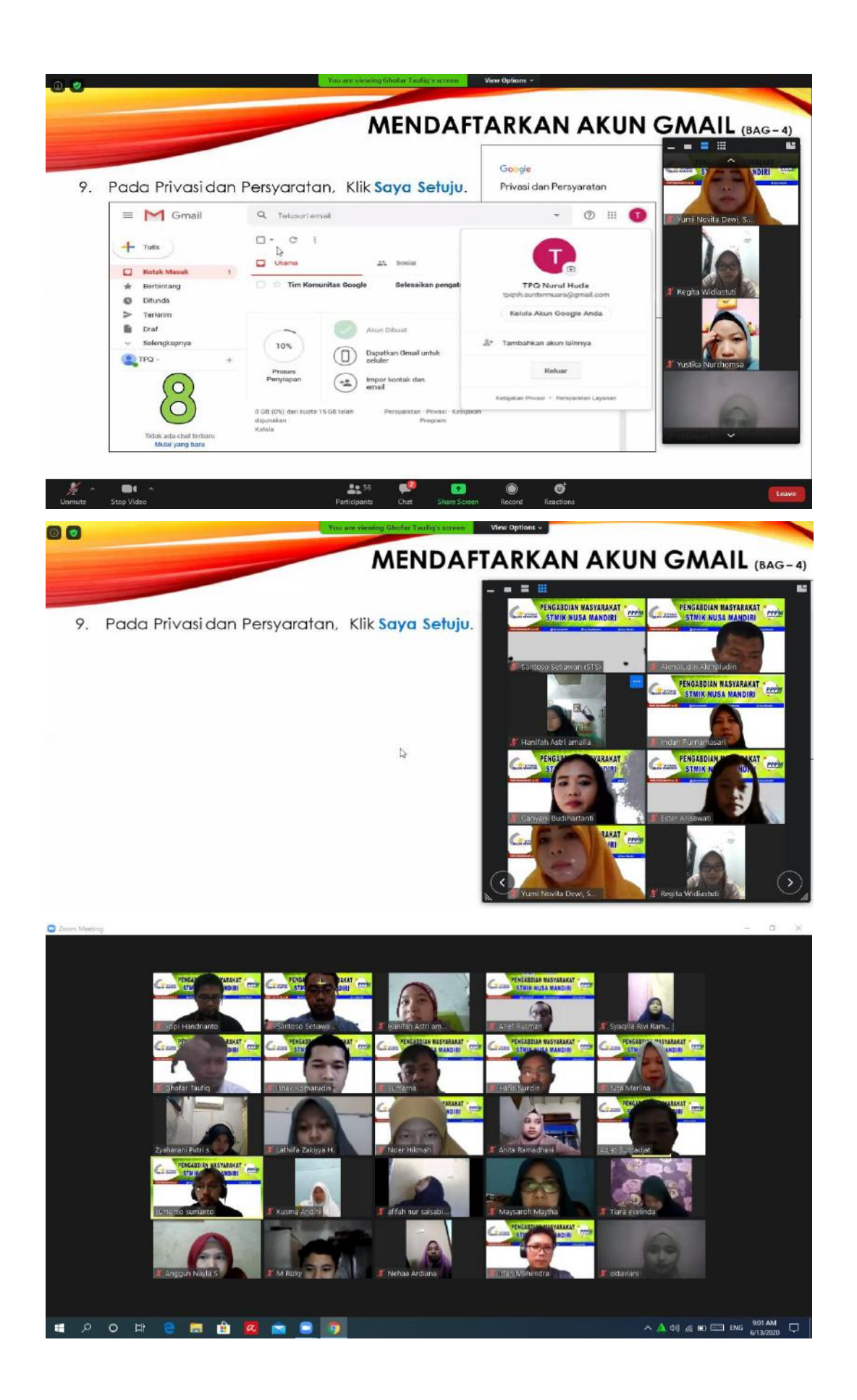

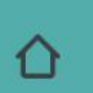

docs.google.com/forms/u/1/d/e/1FA

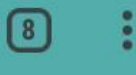

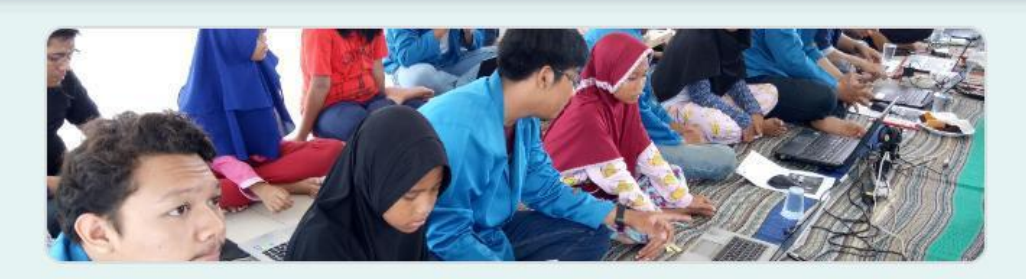

# DAFTAR HADIR TUTOR (DOSEN & MAHASISWA)

Thanks for filling out the Exit Ticket! See you next time!

Formulir ini dibuat dalam Bina Sarana Informatika. <u>Laporkan</u> <u>Penyalahgunaan</u>

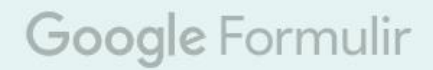

## **MODUL PELATIHAN**

" Pemanfaatan Google Classroom untuk Pembelajaran secara Daring Bagi Guru dan Santri Taman Pendidikan AL-Qur'an (TPQ) Nurul Huda"

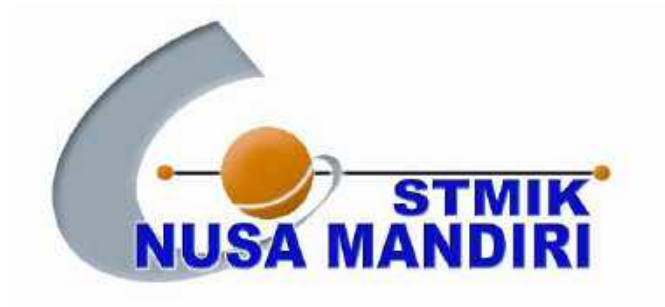

Oleh: Tim Dosen Pengabdian Masyarakat

#### **GOOGLE MAIL**

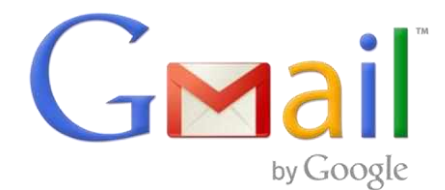

Layanan surat elektronik (email) berbasis web yang disediakan oleh Google secara gratis dan langsung menyediakan kapasitas email sebesar 15 GB.

Mendaftarkan akun gmail

- 1. Ketik : <u>www.gmail.com</u>
- 2. Klik Buat Akun
- 3. Pilih dan Klik Untuk diri sendiri
- 4. Isi data akun, lalu klik Berikutnya

|                                                                                      | Google<br>Buat Akun Google                                                                                                    |                    |
|--------------------------------------------------------------------------------------|----------------------------------------------------------------------------------------------------|--------------------|
| Google<br>Login                                                                      | Top New Park                                                                                                    |                    |
| Email about poneel                                                                   | And the sequence for a second sequence for a sequence for a sequen | kope oekerja<br>SA |
| Bukan komputer Anda† Gunakan jendela iniPhate untuk.<br>Bogin: Pelajari selengkapnya | ingentee                                                                                                    |                    |
| Buet alum Bersedmyb<br>Lintak dri sendiri<br>Lintak dri sendiri                      |                                                                                                    |                    |
| M Provide                                                                            |                                                                                                    |                    |

- 5. Input No. Telp untu k verifikasi
- 6. Input kode verifikasi yang diterima via SMS

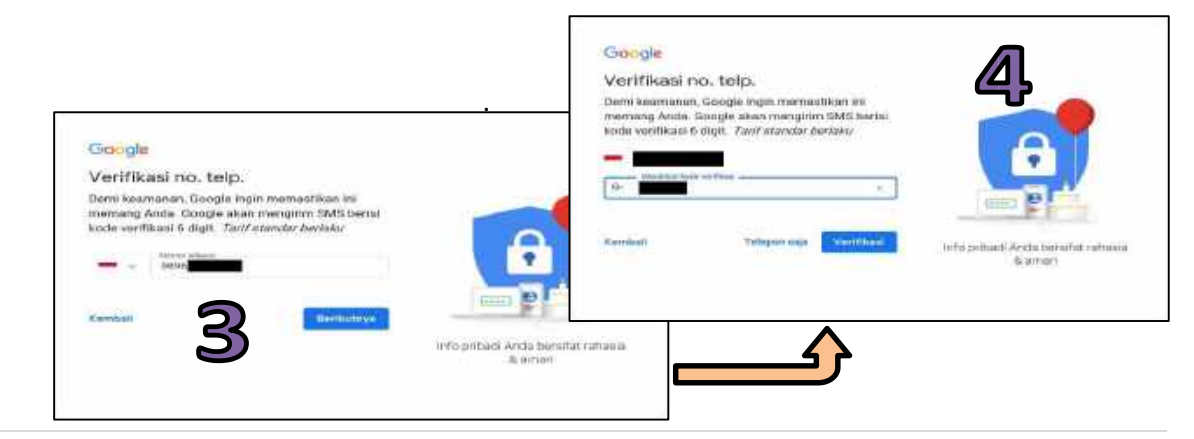

7. Lengkapi data lanjutan, Klik Berikutnya

|                                                                                                    | Google<br>Selamat datang di Google                                                                                                    |
|----------------------------------------------------------------------------------------------------|----------------------------------------------------------------------------------------------------|
| Geogle                                                                                                    | C tooth surfammunagemalium                                                                                                    |
| Optimalican penggunaan nomor<br>telepon Anda<br>ylunas Andi Age meenshibiter remitteeget te                                                       |                                                                                                    |
| Misaliya, nonor Anda akan diganakar untuk<br>Di Yarra way lak kuma                                                                                | Anna and an analysis and an analysis and an an an an an an an an an an an an an |
| serioux torseas daug, toroosa daur, jad alan     inde protects formed a series     and protects formed a series     and protects     and protects | Tarced last data                                                                                                    |
| Kirk Lewati                                                                                                    | 5                                                                                                    |
|                                                                                                    | Alanan Sand oversista internant int                                                                                                    |
| 1 کــــــــــــــــــــــــــــــــــــ                                                                                                    | Cambata Berlitoniya                                                                                                    |

- 8. Pilih dan Klik Lewati
- 9. Pada Privasi dan Persyaratan, Klik Saya Setuju

|                                                                 |                                                                                         | Google<br>Privasi dan Persyaratan            | 7                                                               |
|-----------------------------------------------------------------|-----------------------------------------------------------------------------------------|----------------------------------------------|-----------------------------------------------------------------|
| = M Gmail                                                       | Q, Telusuri ernall                                                                      | • © III 📀                                    |                                                                 |
| + 7014                                                          | □· C i                                                                                  | O                                            |                                                                 |
| Kotak Maaude 1     Berbintang     Ditunda                       | Tim Komunitas Google Selésaikan pengah                                                  | TPQ Nurul Huda<br>Ipgnh.sunternucs@gmail.com | Anda mengoritro data yang kamy<br>kumpulkan 5 dara penggabarnya |
| <ul> <li>Teckrim</li> <li>Draf</li> <li>Selengkapnya</li> </ul> | Atun Dibust                                                                             | Ketnia Akun Google Anda                      | Π                                                               |
| ÷ - ۵۹۳                                                         | Proseu<br>Panyiapun () Expansion Grand unhak<br>Panyiapun () Impor itortak dan<br>ernal | Kohaar                                       |                                                                 |
| Tidak ada chal forbani<br>Mulai yang hanu                       | 6 00 (2%) dari kama 15 00 selah Pengaman Prisan<br>dipinakan Program<br>Ketida          | Kaltpilan Pérnd + Temparatet Legeneo<br>eco  |                                                                 |

10. Tampil Jendela Utama Gmail. Klik Keluar, jika ingin mengakhiri layanan Gmail

Menggunakan Gmail

1. Masukkan email dan sandi (password).

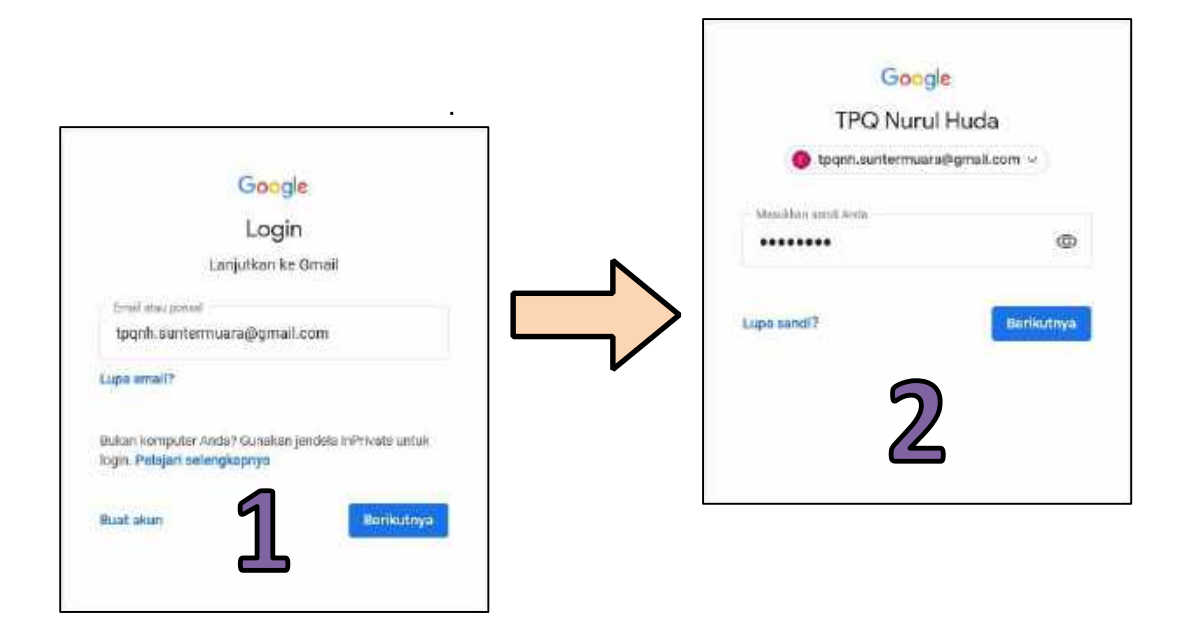

2. Mengirimkan email.

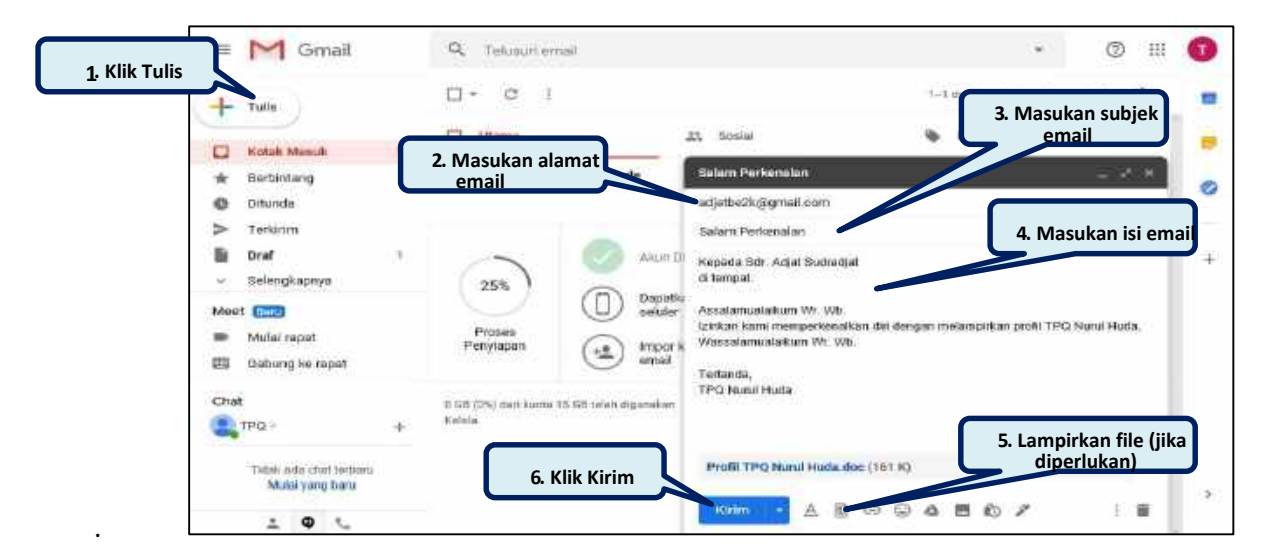

3. Bukti email telah terkirim

|                  | = M Gmail                                     | Q, insent                              | × • 💿 III                                                                                                    | C |
|------------------|-----------------------------------------------|----------------------------------------|----------------------------------------------------------------------------------------------------|---|
|                  | Tulis     Kotak Masuk 1                       | □ - C i<br>□ ☆ Kepada adjatbe2k        | 1–1 dari 1 < 5 💉 🗱<br>Salam Perkenalan - Kepada Scir Adjat Sudiacijat di tempat. A., ur.20<br>👿 Profil TPQ Nurz. | ļ |
| 1. Klik Terkirim | Ditundo<br>Terkiries<br>Draf<br>Selengitapnya | 2.6                                    | nail yang <u>telah terkirim ke</u><br><u>alamat tujuan</u>                                                       |   |
|                  | Mest Bare<br>Mulai rapat<br>Gaburg ke rapat   | 0.68 (0%) dell kuota 15 68 telet digun | itan Persyanatan Pransi Keojatan Program Aktivitas atun Mealhii: 12 jan yang lalu                                |   |
|                  | Chat                                          | , Reloin                               | Sensi                                                                                                    |   |

#### 4. Menerima (balasan) email.

|                     | = M Gmail                                         | Q, Talasan email                  |                                                 |                                                   | © !!!            | G |
|---------------------|---------------------------------------------------|-----------------------------------|-------------------------------------------------|---------------------------------------------------|------------------|---|
|                     | + Tults                                           | 🗆 - C :                           |                                                 | 1-2 dat 2 < >                                     | /· 0             | - |
| 1. Klik Kotak Masuk | Kotak Manuk 2                                     | D Utama                           | 11. Soulai                                      | Promosil                                          |                  | 1 |
|                     | * Berbintang<br>O Ditunda                         | 🗇 🔌 seye, Adjat 2                 | Salam Perkenalan - Kepas                        | da Viti, TPQ Nurul Huda di tempat                 | 07.34            | 4 |
|                     | > Teraram<br>Drať<br>> Selengkapnya               | 🖸 🔅 Tim Komunitas Go              | 2 Buka email baru atau em<br>balasan yang masuk | nall ogle baru Anda - Google spa                  | 26 Mei           |   |
|                     | Meet (Core)<br>Im Mulai rapat<br>Bidoung ke rapat | 25%                               | Akan Dibuet (S)<br>Depetken Omeil untuk         | Pelajari cara<br>menggunakan Gmali<br>Pilih terna |                  |   |
|                     | chat<br>                                          | Proces<br>Penylspan (***          | tmpor kontak dan                                | Ubah foto profil                                  |                  |   |
|                     | Tidak ada chat terbaru                            | o ce (ch) nei kuora 16 Génelah ng | umikan : Persyaratan : Pricasi - Kebijak        | on Program Aldenitian alion taraktur              | 12 jam sang talu |   |

5. Membuka dan membalas email.

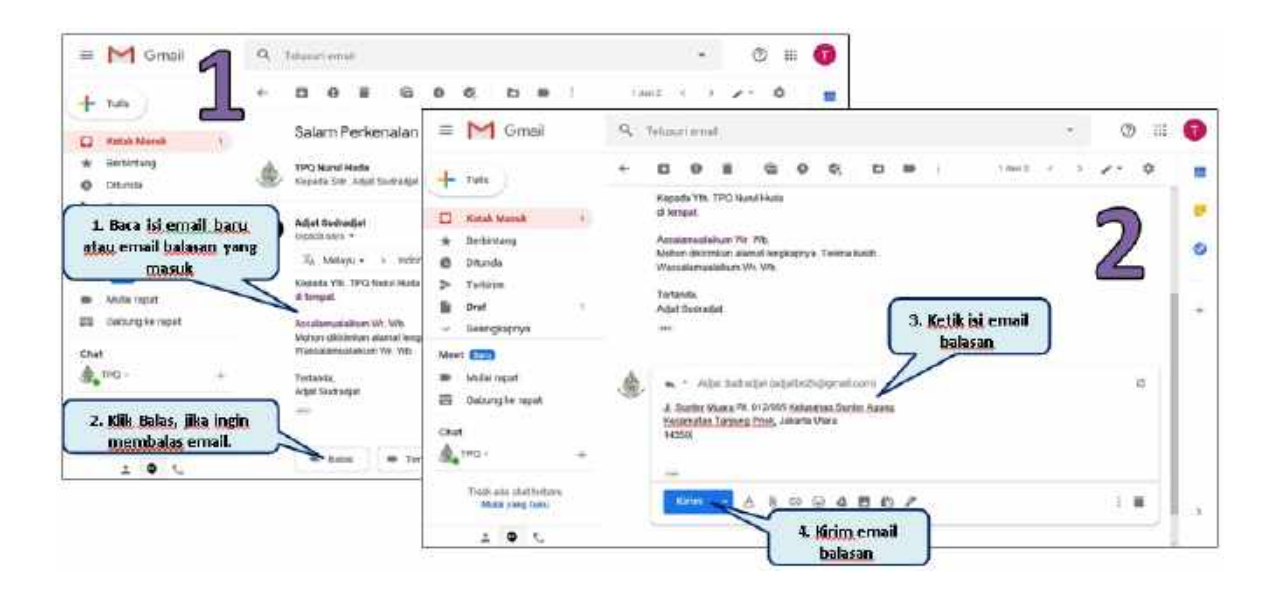

## **Google Classroom**

Google Classroom adalah aplikasi gratis yang disediakan Google untuk membantu para guru atau tenaga pendidik lainnya dalam proses belajar mengajar. Aplikasi ini tersedia untuk perangkat Ios dan Android. Sebagai bagian integral dari G Suite, aplikasi ini mengikat Google Drive, Google Docs, Google Sheets and Slides, dan Gmail secara bersama-sama untuk mendukung proses pembelajaran yang dilakukan. Untuk bias menggunakan Google Classroom, guru dan siswa harus punya akun Google agar bias terhubung. Setelah masuk menggunakan akun Google, kita bisa membuat kelas, atau bergabung dengan kelas yang sudah dibuat oleh pengguna lain.

- A. Membuat Kelas Pembelajaran di Google Classroom
  - 1. Buka alamat https://classroom.google.com
  - 2. Login dengan user dan password akun Google pribadi atau akun Google Suite For Education dari Institusi/sekolah. Contoh Saya menggunakan email saya seperti di bawah ini.

| Google                                                  |                |  |
|---------------------------------------------------------|----------------|--|
| Selamat datar                                           | g              |  |
| tedrolcap@gmail.co                                      | m v            |  |
| Untuk melanjutkan, terlebih dahulu yarif<br>memang Anda | kadi bahwe ini |  |
| Massisian condi Anda                                    | ۲              |  |
| Lups accell?                                            | Bertketnye     |  |

3. Berikut Contoh tampilan Classroom saya yang sudah ada Class yang dibuat

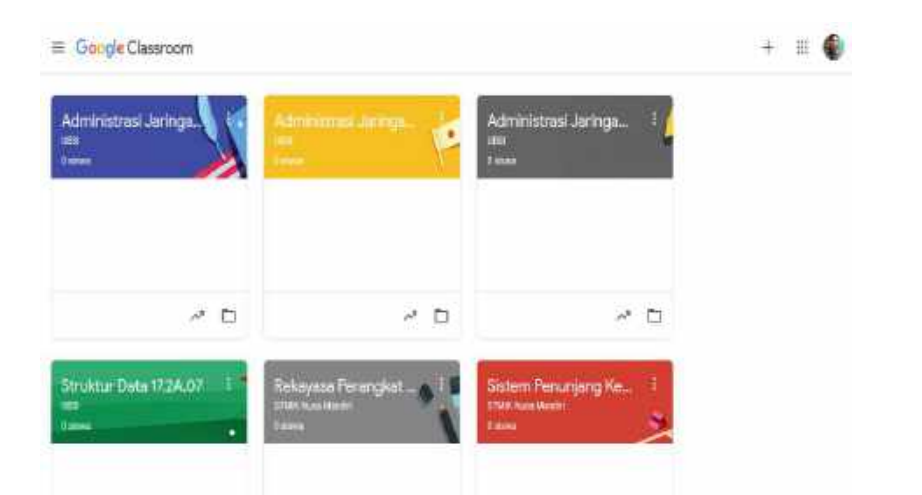

4. Untuk membuat Class, Klik tanda + Pojok Kanan diatas, Buat Class

| · · · · · · · · · · · · · · · · · · ·                                                                                        | ogre.com/u/z/n                                                                                                    |                                                                                                    | 9 Kecommendatio  | W W             | in c  | 10 |
|----------------------------------------------------------------------------------------------------|----------------------------------------------------------------------------------------------------|----------------------------------------------------------------------------------------------------|------------------|-----------------|-------|----|
| n                                                                                                    |                                                                                                    |                                                                                                    |                  |                 | + ::: |    |
|                                                                                                    |                                                                                                    |                                                                                                    |                  | Gabung ke kelas |       |    |
| a 🤅 Adm                                                                                                    | inistrasi Jaringa                                                                                                    | Adminis                                                                                                    | strasi Jaringa 🤇 | Buat kelas      |       |    |
|                                                                                                    |                                                                                                    | UBSI<br>C sinve                                                                                                    |                  |                 |       |    |
|                                                                                                    |                                                                                                    |                                                                                                    |                  | ÷1              |       |    |
|                                                                                                    |                                                                                                    |                                                                                                    |                  |                 |       |    |
|                                                                                                    |                                                                                                    |                                                                                                    |                  |                 |       |    |
|                                                                                                    |                                                                                                    |                                                                                                    |                  |                 |       |    |
| ~ 5                                                                                                    |                                                                                                    | 0                                                                                                    | ~                | -               |       |    |
| uncul Notifikas                                                                                                    | i seperti berik                                                                                                    | ut. Checklis d                                                                                                    | an Klik Laniu    | utkan           |       |    |
| Managunal                                                                                                    |                                                                                                    |                                                                                                    | ]                |                 |       |    |
| sekolah der                                                                                                    | ngan siswa?                                                                                                    | mai                                                                                                    |                  |                 |       |    |
| Jika dimikian                                                                                                    | , sekolah haru<br>pat akun G Su                                                                                                    | s mendaftar                                                                                                    |                  |                 |       |    |
|                                                                                                    | tis sebelum A                                                                                                    | nda dapat                                                                                                    |                  |                 |       |    |
| menggunaka                                                                                                    | n Kelas. Peloja                                                                                                    | ITI LEDIN                                                                                                    |                  |                 |       |    |
| menggunakai<br>Lanjut                                                                                                    | n Kelas. Pelaja                                                                                                    | in Lebin                                                                                                    |                  |                 |       |    |
| G Suite for Ed<br>sekolah mene                                                                                               | n Kelas. Pelaja<br>lucation memu<br>intukan layana                                                                                                    | ingkinkan<br>in Google                                                                                                    |                  |                 |       |    |
| G Suite for Ed<br>sekolah mene<br>yang dapat di<br>memberikan                                                                | n Kelas. Pelaja<br>lucation memu<br>antukan layana<br>gunakan siswi<br>perlindungan p                                                                                                    | Ingkinkan<br>In Google<br>anya, serta<br>Irivasi dan                                                                                              |                  |                 |       |    |
| G Suite for Ed<br>sekolah meng<br>yang dapat di<br>memberikan<br>keamanan tai<br>lingkungan se                               | n Kelas. Pelaja<br>Iucation memu<br>antukan layana<br>gunakan siswi<br>perlindungan p<br>mbahan yang j<br>ikolah. Siswa t                                                                                                   | Ingkinkan<br>an Google<br>anya, serta<br>srivasi dan<br>penting di<br>lidak dapat                                                                 |                  |                 |       |    |
| G Suite for Ed<br>sekolah mene<br>yang dapat di<br>memberikan<br>lingkungan se<br>menggunakan<br>dengan akun                 | n Kelas. Pelaja<br>lucation memu<br>atukan layana<br>gunakan layana<br>perlindungan p<br>mbahan yang j<br>akolah. Siswa t<br>n Google Kelas<br>pribadi.                                                                     | ungkinkan<br>in Google<br>anya, serta<br>privasi dan<br>penting di<br>tidak dapat<br>i di sekolah                                                 |                  |                 |       |    |
| G Suite for Ed<br>sekolah mene<br>yang dapat di<br>memberikan<br>keamanan tai<br>lingkungan se<br>menggunakai<br>dengan akun | n Kelas. Pelaja<br>lucation memu<br>antukan layana<br>gunakan siswi<br>perlindungan p<br>mbahan yang j<br>akolah. Siswa t<br>n Google Kelas<br>pribadi.<br>telah membac                                                     | ungkinkan<br>in Google<br>anya, serta<br>privasi dan<br>penting di<br>tidak dapat<br>a di sekolah                                                 |                  |                 |       |    |
| G Suite for Ec<br>sekolah mene<br>yang dapat di<br>memberikan<br>keamahan tai<br>lingkungan sa<br>menggunakai<br>dengan akun | n Kelas. Pelaja<br>lucation memu<br>antukan layana<br>gunakan siswi<br>perlindungan p<br>mbahan yang j<br>kolah. Siswa t<br>n Google Kelas<br>pribadi.<br>telah membac<br>ahami pember<br>dan saya tidak                    | ungkinkan<br>an Google<br>anya, serta<br>srivasi dan<br>penting di<br>tidak dapat<br>a di sekolah<br>:a dan<br>ttahuan di                         |                  |                 |       |    |
| G Suite for Ec<br>sekolah mene<br>yang dapat di<br>memberikan<br>keoman tai<br>lingkungan se<br>menggunakan<br>dengan akun   | n Kelas. Pelaja<br>lucation memu<br>antukan layana<br>gunakan siswi<br>perlindungan p<br>mbahan yang j<br>akolah. Siswa 1<br>n Google Kelas<br>pribadi.<br>telah membar<br>dan saya tidak<br>igunakan Clas<br>ah dengan sis | an Google<br>anya, serta<br>privasi dan<br>penting di<br>tidak dapat<br>a di sekolah<br>tidak dapat<br>a dan<br>ttahuan di<br>c<br>sroom di<br>wa |                  |                 |       |    |

6. Isi nama kelas (wajib), bagian, Subyek/ Mata Pelajaran hingga ruangan. Kemudian Klik tombol "Buat".

5.

| Nama kelas (wajib) |  |
|--------------------|--|
| Bagian             |  |
| Mata pelajaran     |  |
| Ruang              |  |

## Contoh Seperti berikut

| Manual Realist Association |           |
|----------------------------|-----------|
| Kelas II                   |           |
| Bagian                     |           |
| TPQ Nurul Huda             |           |
| Mata pelajaran             |           |
| Agama Islam                |           |
| Ruang                      |           |
| 2                          |           |
| 4                          |           |
|                            | Batal Bua |

## 7. Berikut Tampilan Class yang terbuat

|                                                   | Forum Tugus Kidas Angg             | ofa Nilat    | ۲                            | III 🌘 |
|---------------------------------------------------|------------------------------------|--------------|------------------------------|-------|
| Kelas II<br>TPO Nurul Huda<br>Kodekeles esuger 11 | 2                                  |              | -Fite Junit<br>Lipicari Itor |       |
| Mendatang<br>Tatas ada tugas yang pada            | Regilier vessels dergan keins anda |              | <b>d</b>                     |       |
| Libst eemus                                       | Mulai komunikasi dengan kelas /    | Anda di sini |                              |       |

8. Supaya Lebih Menarik, bisa ubah Tema seperti yang dikehendaki.

| a.                                                       | Varum: Tugan Kelas Anggotis Milai          | ۵ 🗉 🌘   | 100 |
|----------------------------------------------------------|--------------------------------------------|---------|-----|
| Ketas II<br>TPO Nurul Huda<br>Radokalas excepti 72       | .2                                         | Provent |     |
| Mendatang<br>1 see atstaget prograde<br>preste destactor | Regist testatulerga kida kris.             | #       |     |
| Linet service                                            | Mulai komunikasi dengan kelas Anda di sini |         |     |

- 9. Untuk penggunaan dari perangkat seluler, unduh dan pasang aplikasi Google Classroom, lalu masuk menggunakan akun Google.
- B. Mengundang Siswa atau Peserta Pembelajaran

Untuk mengundang peserta atau siswa, ada 2 cara yang bisa digunakan yaitu dengan menggunakan Kode Kelas atau Mengirim Undangan lewat Email

1. Menggunakan kode kelas

Kode kelas terdapat di bawah judul/nama kelas, berupa kombinasi angka dan huruf. Kode kelas ini kemudian kita berikan kepada peserta pembelajaran. Bisa lewat pesan WhatsApp atau dijadikan status/postingan di media sosial. Contoh Kode Kelas yang sudah dibuat adalah esurphn

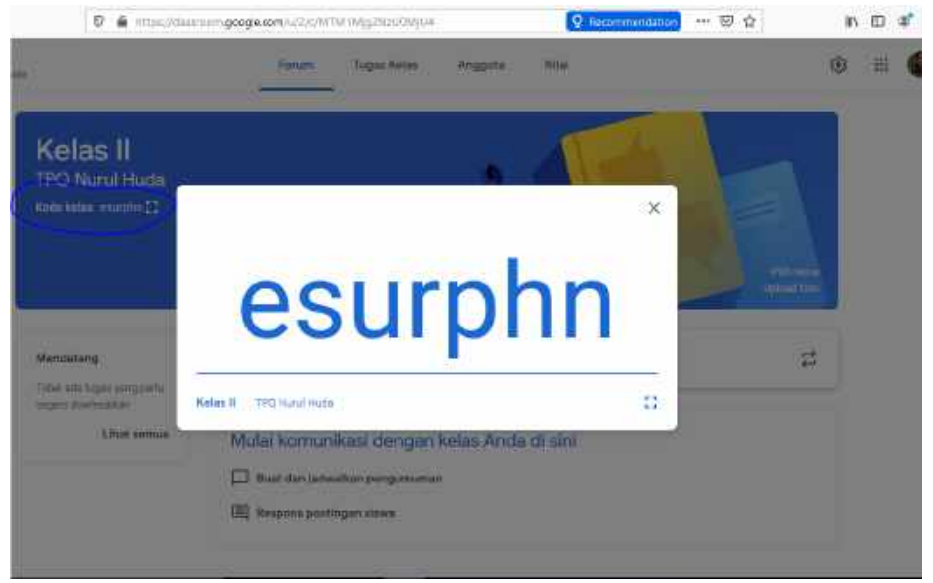

2. Mengirim Undangan Email

Klik halaman "People/Anggota" di bagian atas dashboard. Setelah itu muncul jendela berisi dua opsi:

Kita mengundang orang lain sebagai "Teachers/Guru" atau sebagai "Students/Siswa".

|            | Forum  | Tugas Kelas | Anggota | Nilmi |        | ۲ |  |
|------------|--------|-------------|---------|-------|--------|---|--|
| Guru       |        |             |         |       | St.    | ) |  |
| Mohammad I | äadrut |             |         |       | $\sim$ |   |  |
|            |        |             |         |       |        |   |  |

Untuk bisa mengundang banyak orang sekaligus, masukkan alamat email masingmasing dan pisahkan dengan tanda koma (,) tanpa spasi. Kemudian Klik tombol "Invite".

#### C. Membuat Tugas Kelas

1. Buka halaman Classworks/Tugas Kelas, Kemudian klik "create/buat". Pilih jenis tugas/materi. Selanjutnya Isi judul dan deskripsinya Bila ada tambahan file, silahkan klik "Tambahkan/Add" atau buat sendiri tambahan file-nya.

|   | Forum      | Tuges Kelas Anggota Nilai               |
|---|------------|-----------------------------------------|
| + | Bunt       | Google Kalender 📄 Folder Drive Kalas    |
|   | Tugas      |                                         |
|   | Tugas kuis | Anda di sini                            |
| 2 | Pertanyaan |                                         |
| 0 | Materi     |                                         |
|   |            | ir tugas kelas ke dalam modul atau unit |

2. Di sisi kanan, pilih penerima tugas/materi yang diberikan, nilai hingga batas waktu pengumpulan tugasnya. Setelah selesai, klik tombol "Posting/Assign/Tugaskan" di pojok kanan atas. Contoh Seperti berikut

| 6.4 | ¢ ŵ                                                              | 0 🛔 grock.com                                                    | national the length and a state of the length of the length of the lengt | - |                                            | 10 M        | ď   |
|-----|------------------------------------------------------------------|------------------------------------------------------------------|----------------------------------------------------------------------------------------------------|---|--------------------------------------------|-------------|-----|
| ×   | higes                                                            |                                                                  |                                                                                                    |   | Orampan                                    | Signifier   |     |
| 5   | Tugas Pertam<br>Tugas Pertam<br>Nerjakan Latih<br>Selasa, 16 Jun | an yang aydalt ada di Fila Partamaan 1<br>1 2020 Jawa 23,59 With | selaristry upload to Classroom pailing telat hart                                                                                                    |   | 10938<br>2016 (1 179) - +<br>Port<br>202 + | Settui Move | -19 |
|     | ) Tershallfart                                                   | + Out                                                            |                                                                                                    |   | Tengaali<br>tel, 16 Jun 21.58              |             | 1   |
|     |                                                                  | Materi Pertemuan Lodf.<br>202                                    | Show September 36 +                                                                                                    | × | Tistas adv topic                           |             | ÷   |
|     |                                                                  |                                                                  |                                                                                                    |   | Habrit<br>4 Habrit                         |             |     |

- D. Menggunakan Google Classroom sebagai siswa
  - 1. Jika diundang lewat email, buka emailnya dan klik "Gabung/Join". Setelah itu, kita akan diarahkan ke dashboard Google Classroom lalu klik "Lanjutkan".

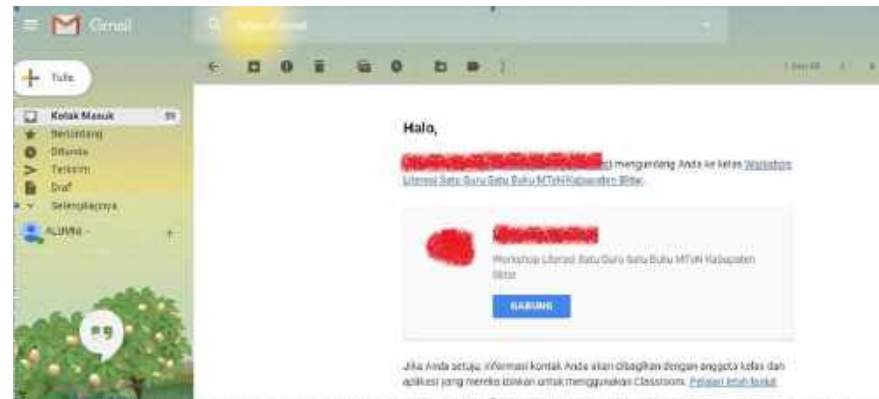

 Jika menggunakan kode kelas, buka alamat : https://classroom.google.com dan login dengan user dan password akun Google pribadi. Klik ikon (+) di pojok kanan atas, lalu pilih "Gabung Kelas/Join Class" dan masukkan kode kelasnya, yaitu : esurphn

| 🖸 🔒 https://des | woom.google.com/u/0/%              |   |                                           | ⊠ ☆             | M\ 🖽 | ٤, |
|-----------------|------------------------------------|---|-------------------------------------------|-----------------|------|----|
| m               |                                    |   |                                           | Gabung ke kelas | +    | 1  |
| 1 K :           | Data Mining<br>11.80.01<br>3 siswa | 1 | Sistem Penunjang Ke<br>11.9F01<br>27 Bawa | Buat kelas      | -    |    |

- E. Menyelesaikan Tugas Kelas
  - 1. Login Sebagai Siswa atau Peserta
  - 2. Klik tautan tugas yang muncul di beranda, atau klik halaman Tugas Kelas/Classwork. Tambahan file dari tugas kelas terintegrasi dengan Google Docs atau Google Spreadsheet. Jika sudah selesai, kita bisa menyerahkan dengan mengklik tombol "Serahkan/Assign".

Penggunaan Google Classroom Sebagi Media Pembelajaran

Google Classroom

- Google Classroom adalah bagian dari G Suite for Education yang juga hadir dalam versi aplikasi seluler. Untuk menggunakannya, pengajar dan murid wajib memiliki akun Google agar saling terhubung
- Google Classroom merupakan bagian dari G Suite maka layanannya terikat bersama Drive, Calender, Form, Jamboard, Hangouts Meet, Docs, Sheets, Slide, termasuk Gmail sehingga semua layanan tersebut dapat dimanfaatkan dalam proses pembelajaran.
- Sekolah dan lembaga nonprofit mendapatkan Google Classroom sebagai layanan inti G Suite for Education dan G Suite for Nonprofits secara gratis.

12 | Page

Tutorial Penggunaan Google Classroom

- 1. Mempersiapkan Class
  - a. Masuk ke laman: classroom.google.com. Gunakan akun Google anda untuk login.
  - b. Pada laman Google Classroom klik icon plus (+) lalu pilih Create Class / Buat Kelas sehingga tampil jendela dialog Buat kelas

|                            | Buat kelas              |
|----------------------------|-------------------------|
| ≡ Google Classroom + = 0 ■ | Bagtan                  |
| Create class               | Mata pelėjurar          |
|                            | Rung                    |
| Gambar 1. Membuat Class    | Gambar 2. Membuat Class |

c. Pada Jendela dialog Create / Buat kelas, Contoh : isi seperti berikut ini lakukan klik tombol buat sehingga tampil

| Therse Relation (Velativity) |  |
|------------------------------|--|
| 6                            |  |
| flagter                      |  |
| 6A                           |  |
| Mitte pelajaren              |  |
| MATEMATIKA                   |  |
| Auna :                       |  |
| 106                          |  |

Gambar 3. contoh pengisian Buat Kelas

d. lalu klik tombol buat sehingga tampil dan laman utama Google Classroom, perhatikan letak beberapa fitur penting seperti:

Header: Identitas Class: Judul "6", Class code Forum: Sharing info untuk peserta kuliah Tugas Kelas: Aktivitas pembelajaran. Contoh: Assignment, Quiz, Questions, Material. Anggota: Laman kelola Guru dan siswa Mendatang : Informasi aktivitas mendatang Class setting (gear icon): Pengaturan Class

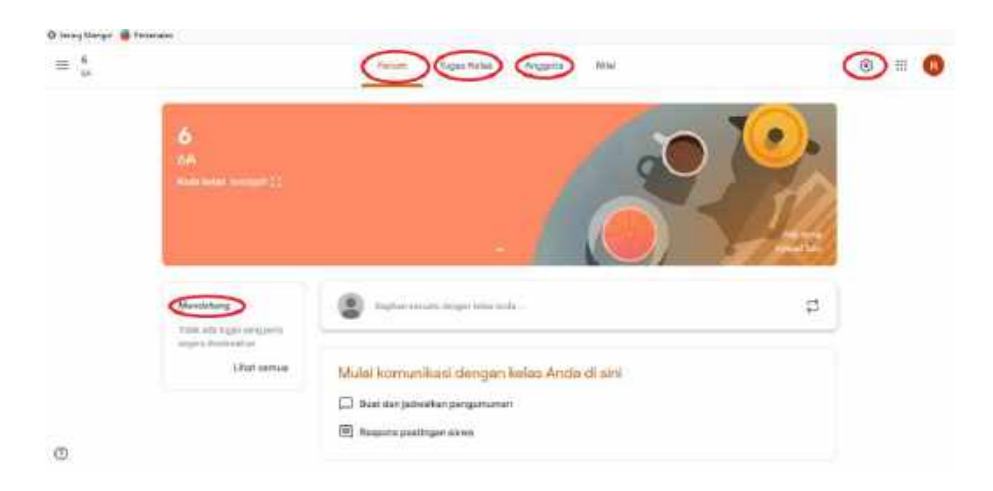

Gambar 4. Classroom

#### 2a. Merubah tema laman Class

a. Klik Select theme / Pilih tema

|                        | Forum | Tugas Kelas | Anggota | Nijal    |
|------------------------|-------|-------------|---------|----------|
| 6                      |       |             |         | (n)      |
| Kode kelas bylingsh [] |       |             |         |          |
|                        |       |             |         | All tara |

Gambar 5. Pilih Tema

b. Dari jendela Gallery, pilih theme yang anda suka

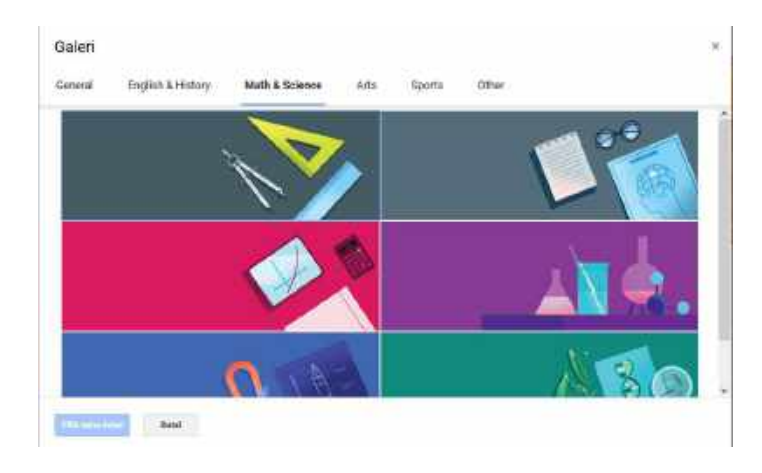

Gambar 6. Tema Matematik & Sains

#### 2b. Membuat Topik Class

a. Aktifkan Classroom misalnya : 6 pilih tugas kelas -> klik Buat/Create lalu pilih

| 64 |            | Forum                | Tuges Keles |
|----|------------|----------------------|-------------|
|    | (+ Bunt    |                      |             |
|    | E Tugas    |                      |             |
|    | 🗐 Tugas    | kuls                 |             |
|    | 7 Pertar   | iyaan                |             |
|    | Materi     |                      |             |
|    | Cunait     | an kembali postingan |             |
|    | Ten        |                      |             |
|    | III HATODR |                      |             |

Gambar 7. Membuat Topik

b. Lalu ketikkan judul dan klik tambahkan

| ambahkan   | topik |           |
|------------|-------|-----------|
| Topik      |       |           |
| Materi Aja | ar    |           |
|            | Batal | Tambahkar |

Gambar 8. Membuat Kategori topic

c. Ulangi langkah B untuk membuat topic "kuis" sehingga seperti :

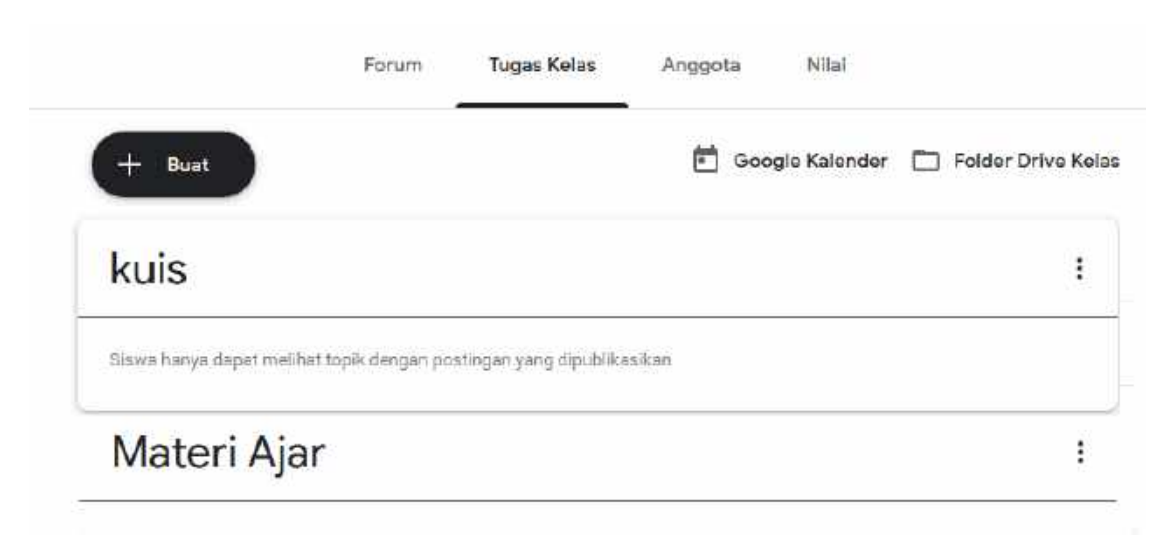

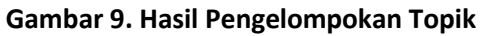

#### 3. Membuat Materi Pelajaran

a. Aktifkan Classroom misalnya : 6 lalu klik Tugas Kelas sehingga tampil seperti ini dan tampil jendela tugas Kelas.

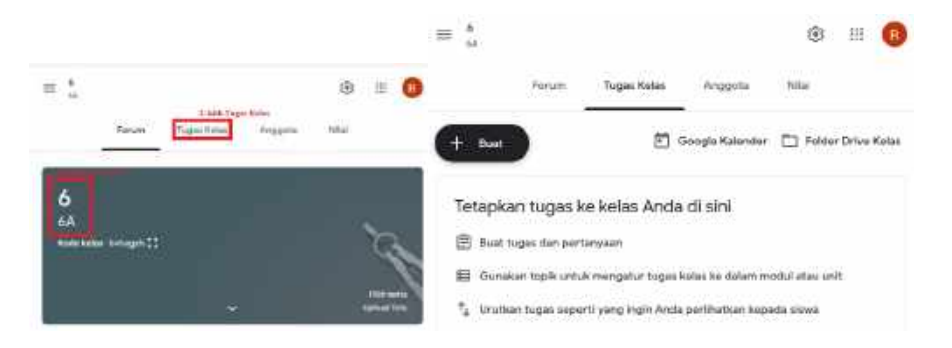

Gambar 10. Mengaktifkan Classroom dan mulai tugas kelas

b. Lalu klik create/buat -> pilih material sehingga tampil sebagai berikut :

| Forum                                                            | Tuges Keles Anggota Nilui                                                     | × | Materi               |
|------------------------------------------------------------------|-------------------------------------------------------------------------------|---|----------------------|
| + Bert                                                           | 🛱 Google Kalender 🛅 Folder Urive Kelas                                        | Ľ | xaux.                |
| <ul> <li>Tupes</li> <li>Tupes kuis</li> <li>Pertanuan</li> </ul> | Anda di sini                                                                  | - | Deskripsi (opsional) |
| Mater<br>Gunakan Kembali postingan                               | ar tugas kolas ku dalam model atau unit<br>nin Anda perilipatkan kenada sinus |   | )) Tambahkan + Buat  |
| Topsk                                                            | Ацтынга Беценерин Уераса коме                                                 |   |                      |

#### Gambar 11. Menambahkan Material

c. Isikan sebagai contoh berikut

|      |                                                                                           | Sisipkar | n file deng | an Google D | rive          |                       |           |             |             |               |           |
|------|-------------------------------------------------------------------------------------------|----------|-------------|-------------|---------------|-----------------------|-----------|-------------|-------------|---------------|-----------|
| ×    | Materi                                                                                    | Terbaru  | Upload      | Diffe Başa  | Drive bersama | Berbintang            | Sisipka   | n file deng | an Google D | rive          |           |
| ٣    |                                                                                           |          |             |             | The side      | Marker also           | B mathing | Opkset      | frie Sera   | Crisk Service | Detrating |
| ter. | (territari (sutteri)<br>Melakukan operisis hitung bitangan lislat dalam pemecahan mesalah |          |             |             | I BUK         | nie ke sim<br>- dae - | Teritte   |             |             |               |           |
|      | Terrelanition + Buan                                                                      |          |             |             |               |                       |           |             |             |               |           |
|      | 3 Te support Voien                                                                        | -        | Bed         |             |               |                       |           | 1           |             |               |           |

Gambar 12. Uploas Material

d. Posting material : klik ikon posting untuk mrnyimpan

|   | C 🕜                                 |                                                  | +++ ⊕ ☆] [Q, Can |                      | III.      | 000        | 8 |
|---|-------------------------------------|--------------------------------------------------|------------------|----------------------|-----------|------------|---|
| × | Matori                              |                                                  |                  |                      | Tensimpan | Posting    | - |
| Ð | Jutu<br>Bilangan Bulat              |                                                  |                  | Umuk<br>n oA         | 7         | Semua site |   |
| H | Deanpe (opsimil)<br>Melakukan opera | si hitung bilangan bulat dalam pemecahan masalah |                  | Topik<br>Tidak ada t | opik      |            |   |
|   | i) Tambahkan                        | + Buet                                           |                  |                      |           |            |   |
|   | PD PD                               | odul-matematika-keiss-6-semester-1.pdf<br>F      | ×                |                      |           |            |   |

Gambar 13. Posting Material

- 3b. Menambahkan Materi Vidio dari Youtube
- a. Lalu klik create/buat > pilih material sehingga tampil sebagai berikut :

|   |                                     |                                                                                | × | Moteri               |
|---|-------------------------------------|--------------------------------------------------------------------------------|---|----------------------|
|   | Forum                               | Tugas Kolas Anggota Nilai                                                      | ۵ | -Judu<br>            |
| Ŧ | Bost                                | 🛗 Google Kalender 📄 Folder Drive Kelaa                                         | - | Deskripsi (opsional) |
| Ē | Tugas<br>Tugas kulis<br>Pertarwaan  | : Anda di sini                                                                 |   |                      |
| 1 | Materi<br>Gunakan kembali postingan | ar tugas kolas ku dalam model atau unit<br>nin Anda perilihatkan kenarta cisus |   | 🛊 Tambahkan 🕂 Buat   |
| B | Toplik                              |                                                                                |   |                      |

#### Gambar 14. Menambahkan Material

b. Isi seperti contoh dibawah lalu tambahkan video dari Youtube, klik icon (logo Youtube) di kiri bawah, akan tampil dialog "Insert Vidio".

| ×  | Materi                                                  | Sisipkan Video<br>Peneluran video USL                                                                                                    |
|----|---------------------------------------------------------|----------------------------------------------------------------------------------------------------|
| ۵  | Juna<br>Bilangan Bulat                                  | C YouTube                                                                                                    |
| n. | bekrus (Jorkes)<br>Video tutorial hitung bilangan bulat | Masusikan pérekuasan pada kotak di-atas untuk menemakan video.                                                                                                    |
|    | Tambahkan + Buat                                        |                                                                                                    |
|    | ▲ Google Drive                                          |                                                                                                    |
|    | \ominus Link                                            |                                                                                                    |
|    | E File                                                  | and the second second sec                                                                                                    |
|    | O YouTube                                               | (a children and a children and a chi |

#### Gambar 15. Tampilan Jendela sisip video Youtube

3b. Menambahkan materi video dari Youtube

c. Cari video Youtube dengan ketik isian keyword yang ada. Jika sudah ditemukan, klik pada item video yang diinginkan dan klik Add/ Tambahkan.

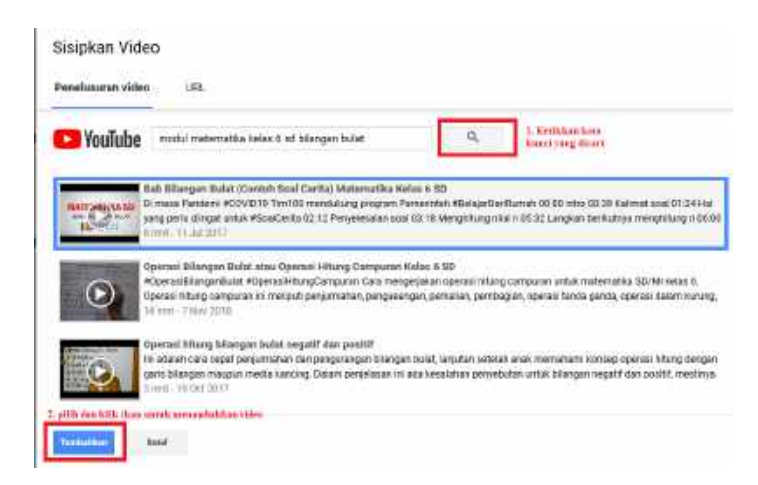

- d. Posting material : klik ikon Posting untuk menyimpan
- 4. Mengundag Siswa
- 4a. Mengundang Siswa menggunakan Class Code

a. Klik Forum Klik Forum, pada bagian banner, tepat di bawah judul Class, terdapat Class code berupa 6 atau 7 digit alfanumerik.

b. Klik pada icon 🖸 untuk menampilkan kode ini lebih besar dan bagikan ke siswa didik.

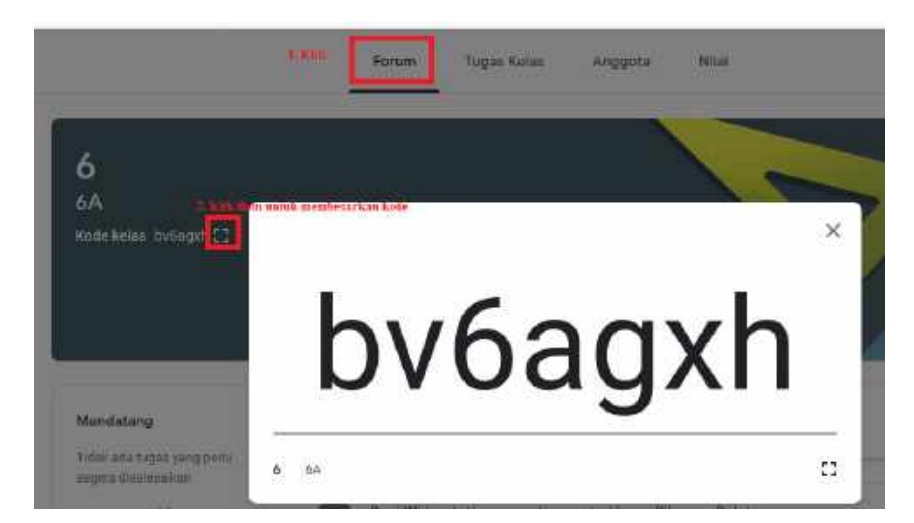

Gambar 17. Menampilkan Code Classtoom

c. Langkah-langkah berikut dilakukan oleh siswa :

1. Login menggunakan akun Google, siswa harus dulu masuk ke aplikasi Google Classtoom (<u>http://classroom.google.com</u>)

2. Klik tombol plus di bagian kanan atas, lalu klik Join Class

3. Ketikkan Class code yang sesuai dengan yang diberikan Guru dan klik JOIN /Gabung ke kelas.

| ≡ Google Classroom | +          | 100 |
|--------------------|------------|-----|
|                    | Join class | -1  |
|                    |            |     |

Gambar 18. Gabung/Join ClassRoom

4b. Mengundang Siswa melalui email

a. Klik Anggota, pada ujung bawah kanan bagian Siswa, klik . Akan muncul dialog Invite students

| 54 | forum Tugas Kelos Anggita Milai |    |
|----|---------------------------------|----|
|    | Guru                            | 赴  |
|    | Rent Wiskyootati                |    |
|    | Siswa                           | 27 |
|    |                                 |    |

Gambar 19. Undang Siswa

b. Pada dialog Undang Siswa, ketikkan alamat email dari siswa. Anda dapat menambahkan beberapa alamat email sekaligus. Klik Undang untuk mengakhiri. .

| Guru      | Undarg slove  |                |
|-----------|---------------|----------------|
| (C) 14111 | Red Widgestuß |                |
| Siswa     |               | 1              |
|           |               |                |
|           |               | _              |
|           |               | Halter Unstang |

Gambar 20. Jendela Undangan Siswa

Catatan: Alamat email mahasiswa untuk pengiriman undangan dapat menggunakan email Google ataupun layanan lain (contoh: Yahoo mail). Namun untuk menggunakan Google Classroom seterusnya dalam perkuliahan, mahasiswa harus memiliki akun Google.

c. Siswa menggunakan akun Google untuk login di Google Classroom Secara otomatis, undangan akan terdeteksi dan dialog join Class akan ditampilkan. Klik CONTINUE untuk melanjutkan.

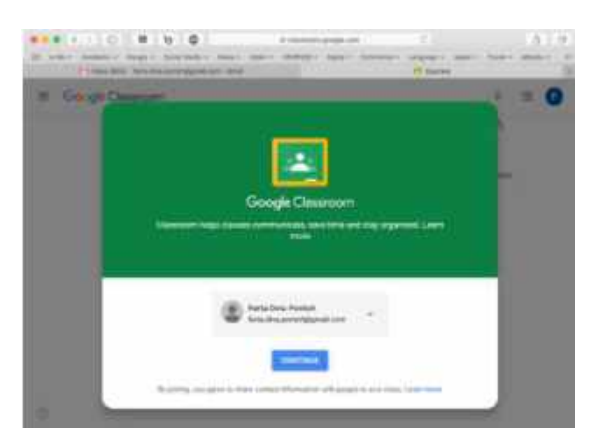

Gambar 21. Konfirmasi Join Class dengan akun Google

d. Jika email undangan dikirim ke alamat non Google. login ke layanan email yang dipakai untuk menerima undangan, lalu cari dan buka email undangan, pada bagian isi email yang diterima siswa terdapat sebuah tombol JOIN yang harus diklik untuk bergabung dengan Class yang dibuat oleh Guru.

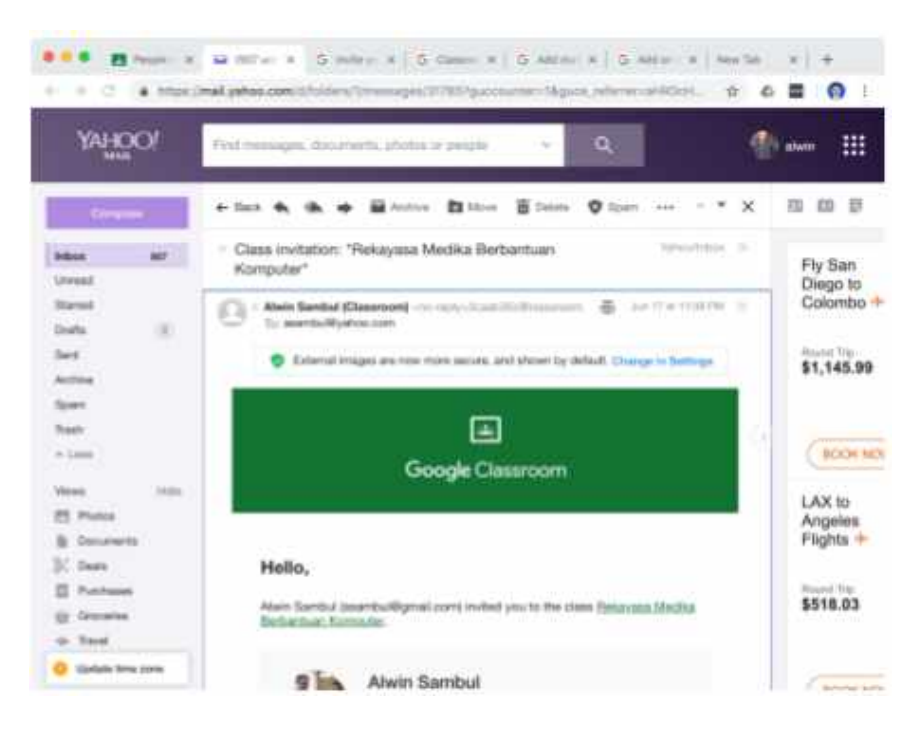

Gambar 22. Contoh email yang diterima oleh Siswa

e. Akan muncul kotak dialog Join class? Klik tombol JOIN untuk mengkonfirmasi proses join class

| Join class?                                                                                                    |       |
|----------------------------------------------------------------------------------------------------|-------|
| You've been invited to join "Rekayasa Medika Berba<br>Komputer". You're signed in as Alwin Sambul<br>(alwinsambul@gmail.com). | ntuan |
| SWITCH ACCOUNT                                                                                                    | JOIN  |

#### Gambar 23. Konfirmasi Proses1 Join Class

- 5. Membuat dan Menilai Assigment
- 5a. Membuat Assigment Kuis
- a. Buat Assignment / Tugas Kelas : cara klik Tugas Kelas  $\rightarrow$  klik Buat  $\rightarrow$  pilih Tugas Kuis

|    |              |                       | L Kith      |         |              |                            |
|----|--------------|-----------------------|-------------|---------|--------------|----------------------------|
|    |              | Forum                 | Tugas Kelas | Anggota | Nilal        |                            |
| 2. | hith.        |                       |             |         |              |                            |
| +  | Dust         |                       |             | 💼 Goo   | gle Kalender | 🗋 Felder Drive Kela        |
| Ē  | Tugas        |                       |             |         |              |                            |
| E  | Tugas kuis   | ), gillik tugen innis |             |         | uit.         | carried randber +4-20      |
| 2  | Pertanyaan   | 1.4                   |             |         | - Din        | national factoriant \$4.56 |
| •  | Materi       |                       |             |         | 24           | and a second second second |
| :  | Gunakan kemb | ali postingan         |             |         |              |                            |
|    | Topik        |                       |             |         |              |                            |

Gambar 24. Mrmulai Membuat Tugas Kuis

b. Lalu isikan seperti contoh :

| × | Tugas                                                                              |
|---|------------------------------------------------------------------------------------|
| È | Judul<br>Kuis 1 Matematika ( Bilangan Bulat)                                       |
| = | Petanjak (opsional)<br>Kerjakan Soal Berikut ini dengan Memilih Jawaban yang benar |
|   |                                                                                    |
|   | () Tambohkan + Buat                                                                |

Gambar 25. Memberikan Judul Tugas

c. Klik Blank Qutz untuk memulai google form.

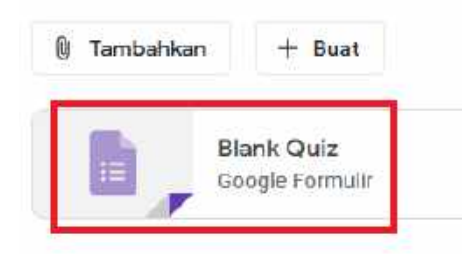

d. Memulai pengisiian google form seperti contoh berikut klik tanda untuk menambahkan soal pertanyaan

| 🧧 Kuis 1 Matematika 🗀 🕁 Serve perdah<br>Dree | andionganet                                                            |                    |    | Ø | 9 | ę |
|----------------------------------------------|------------------------------------------------------------------------|--------------------|----|---|---|---|
|                                              | Partanyaan Baspon.                                                     | Pweiszta: 0        |    |   |   |   |
|                                              | Kuis 1 Matematika<br>Pilniah 1 Jawaban yang tepat gerjagai berikut ini |                    |    |   |   |   |
|                                              | Berikut ini yang merupakan sitat-sitat operasi hitung<br>Romutalif     |                    |    |   |   |   |
|                                              | C Decimit                                                              |                    |    |   |   |   |
|                                              |                                                                        | Jenis soul         |    |   |   |   |
|                                              | Tentukan FPB dari 36 dan 60                                            | 🖲 Pilhon gende 🔹 👻 | 9  |   |   |   |
|                                              | 0.1                                                                    | ×                  | Tr |   |   |   |
|                                              | 0.4                                                                    | ×                  |    |   |   |   |
|                                              | 0.12                                                                   | ×                  | 8  |   |   |   |
|                                              | 🔿 Samashkan agai etau kentashkan "Leintiye"                            |                    |    |   |   |   |

#### Gambar 26. Soal Kuis

e. Membuat kunci jawaban, pada kuis klik ikon (yang berada dibawah pertanyaan lalu beri bobot jawaban dan jawaban yg benar dan aktifkan wajib diisi ada pertanyaan

| Kuis 1 Matematika                                            |                                                       |              |  |
|--------------------------------------------------------------|-------------------------------------------------------|--------------|--|
| Millidati 1 president yang input <u>singeng</u> i kirakua an |                                                       |              |  |
|                                                              | Berikut ini yang merupakan silat-sifat operasi hitung | Piltus gonda |  |
| Him jawaban yang benar:                                      | 0                                                     |              |  |
|                                                              | Linidariose E Konsutoti                               | 1            |  |
| Recitution yangmanupaten schladathat opened titlung .        | Deventif                                              |              |  |
| RENOVED -                                                    |                                                       |              |  |
| O Develop                                                    |                                                       |              |  |
| O reasons                                                    | Tarribaticar così atao tambatikan "Lakinya"           |              |  |

Gambar 28. Pengaturan pada tab umum

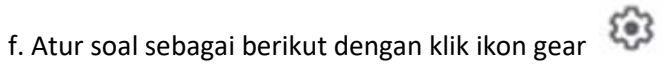

( pada pojok kanan atas)

g. Lalu setting pada tab umum

| Linesary .                               | Presentes                            | Hula |
|------------------------------------------|--------------------------------------|------|
| 🛛 Kumpulkan alamati                      | emai                                 |      |
| Tooda térena e                           | ispane ()                            |      |
| forlu masuk:                             |                                      |      |
| Batasi ka 1 tangyap<br>Responden akan dh | an<br>Inidian untuk masuli ke Google |      |
| Responden dapat:                         |                                      |      |
| Edit selelah mengu                       | mken                                 |      |
| Liter diegrem ringk                      | esan alan responsiteks               |      |

Gambar 28. Pengaturan pada Tab umum

#### h. Pengaturan Presentasi

| Umum                       | Presentasi             | Kula |
|----------------------------|------------------------|------|
| Tampilkan status progres   | 1                      |      |
| 🛃 Acak urutan pertanyaan   | 11                     |      |
| Tempikan link untuk meny   | erahkan tanggapan laim |      |
| Pesan konfirmasi:          |                        |      |
| Tanocapan Anda telah direk | sam.                   |      |

Gambat 29. Pengaturan pada tab presentasi

| Unun                                                                                                    | Presentaat                                 | Auto               |
|----------------------------------------------------------------------------------------------------|--------------------------------------------|--------------------|
| <ul> <li>Johikan at sebaga</li> <li>Tarapitan nitas pon</li> </ul>                                                                                        | e kins<br>Lordak pertanyaan dari tankan pe | mbarat bia metalia |
| el wuls                                                                                                    |                                            |                    |
| u estai:                                                                                                    |                                            |                    |
| Segere orteinit artis;                                                                                                    | r pee gittmin                              |                    |
|                                                                                                    |                                            |                    |
| ftanti, sotalak pereja<br>Air/Ken halakar arra                                                                                                    | teet metall<br>F                           |                    |
| ftanti, seculat perenja<br>Ainfluen telisko ana                                                                                                    | cast metual<br>r                           |                    |
| ftantt, assallak porenja<br>Assellan sallakas area<br>penden dapat malihat<br>Pertanpaan sek terpe                                                        | cant mental<br>;<br>;<br>nit: ⑦            |                    |
| <ul> <li>Marti, setaluk pereja<br/>Airphenistikar ama</li> <li>ependes dupat malikar</li> <li>Partanpaan sik terpa</li> <li>Jawatan yang berar</li> </ul> | anati (f)<br>(7)                           |                    |

i. Pengaturan Kuis lalu klik simpan.

#### Gambar 30. Pengaturan pada tab kuis

Kunci jawaban (yang berada dibawah pertanyaan

lalu beri bobot jawaban dan jawaban yg benar seperti

j. Membuat kunci jawaban, pada kuis klik ikon

| Milden 1 januarisan yang input s <mark>an isang</mark> limitika an |                                        |
|--------------------------------------------------------------------|----------------------------------------|
| 6 martine 100                                                      |                                        |
| <li>[2] the Jawasan Yang benar;</li>                               | 1. interior                            |
| Berlichtin yang menginikan sitel - attat operasi titung -          | 40 (g parts)                           |
| C Rendered 2 plate produce                                         | i                                      |
| O present                                                          | 6                                      |
| O Decident                                                         | 1                                      |
| (1) Tax Indriver, Wanaders (Institute                              |                                        |
|                                                                    | 2, kith south relevation members based |

Gambar 31. Kunci Soal dan Bobot Nilai

k. Ulangi langkah e untuk setiap soal dan klik tanda X untuk menutup jendela google form (kuis)

🛄 Kuis 1 Matematika - Google For 🗙

I. Kembali ke jendela classroom dan kuis , klik tanda X untuk blank quiz lalu klik tombol tambahkan pilih google drive

| ¢. | Tuges                                                                                                    |
|----|----------------------------------------------------------------------------------------------------|
| 2  | Kuis 1 Matematika ( Bilangan Bular)                                                                           |
| Ŧ  | INSIGN (permitted)                                                                                            |
|    | Kerjakan Soal Berikut ini dengan Memilih Jawaban yang benar                                                   |
|    | Kerjakan Soal Berikut ini dengan Memilih Jawabat yang benar                                                   |
|    | Konjakan Soal Derikut ini dengan Memilih Jawaban yang berar<br>Bi Tamantaan + Bast                            |
|    | Karjakan Soal Berkut ini dengan Memilih Jawaban yang berar<br>1 Tampanan + Hast                               |
|    | Kanjakan Soal Berkut ini dengan Memilih Jawaban yang berar<br>R Tempadhan, + Bust<br>G Boogle Ofm<br>= 124    |
|    | Kerjakan Soal Berkut ini dengan Memilih Jawaban yang berar<br>B Tannantian. + Bust<br>C Boogle Drive<br>W Tav |

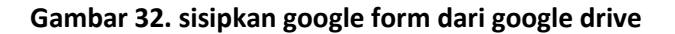

m. Pada jendela sisipkan file dari google drive , pilih kuis (yang tadi dibuat) lalu klik tombol tambahkan

| Interiorg    |           |           |           |           |            |           |
|--------------|-----------|-----------|-----------|-----------|------------|-----------|
| - <b>n</b> , |           |           |           |           |            |           |
|              |           |           |           |           |            |           |
|              | Selantarg | Solutions | Selecting | 2minutes; | 2 minutes; | 2 minutes |

#### Gambar 33. Menyisipkan File kuis dari google drive

n. Atur jadwal mulai dan selesai kuis. Pada bagian kanan atur batas waktu dan tanggal akhir kuis

| eistöngaan | Tugaskan             |                         |
|------------|----------------------|-------------------------|
|            |                      |                         |
| -          | Semua alawa          | ÷                       |
|            |                      |                         |
|            |                      |                         |
|            |                      |                         |
| gel & wekt | u/                   |                         |
| ı.         | ×                    | *:                      |
|            | ×                    |                         |
|            | -<br>-<br>gel & wekt | Semua alawa     Jacoban |

Gambar 34. Atur Akhir Kuis

| o. Atur waktu mulai k        | uis , klik   | tom       | bol Tugasł                           | kan 🗾  | ugaskan     | (sisi   | kanan a      | atas)                | lalu |
|------------------------------|--------------|-----------|--------------------------------------|--------|-------------|---------|--------------|----------------------|------|
|                              | una          | Tessingan | Tugankin<br>Datawilan<br>Dimpan diaf |        |             |         |              |                      |      |
| pilih jadwalkan atur         | 6.6A<br>Puin | 8         | 1 Hopus drief                        | sebaga | i berikut . |         |              |                      |      |
| p. Lalu klik jadwal seh      | ingga se     | epert     | i                                    |        |             |         |              |                      |      |
| ≡ <sup>6</sup> <sub>54</sub> |              |           |                                      | Forum  | Tugas Kelas | Anggota | Milni        |                      |      |
|                              |              | C         | - Bust                               |        |             | E 600   | gie Kalonder | 🔲 Folder Drive Kelen |      |

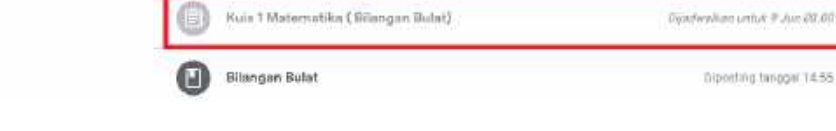

Gambar 36. Jendela Tugas Pada Classroom

q. Pada account siswa, pilih tab tugas kelas lalu pilih kuis dan memulai kuis dan klik submit untuk selesaikan kuis

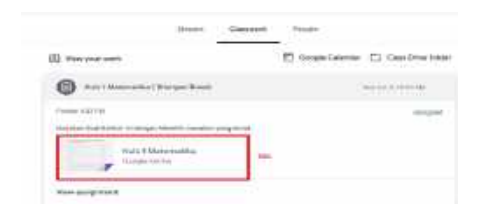

| Patrony 1 paintanan pang bagan darian gi bartan pa |  |
|----------------------------------------------------|--|
| Bornet Intransportation style attactocoust through |  |
| · manual                                           |  |
| C monat                                            |  |
| C nemual                                           |  |
| Trientsalaan Hill Richard Statistican della        |  |
|                                                    |  |
| 0.                                                 |  |
|                                                    |  |

Gambar 37. Siswa Mulai Kuis

r. Siswa dapat melihat score dengan klik view score

| Kuis 1 Matematika<br>Response submitted and assignment marked as done. | Kuis 1 Matematika Total points Set                     | 0     |
|------------------------------------------------------------------------|--------------------------------------------------------|-------|
| View score                                                             | 🖉 Benkut ini yang merupakan sifat-sifat operasi hitung | 50/50 |
| Submit another recording                                               | Komuteti                                               | 4     |
| Opena                                                                  | ssignment O Devint?                                    |       |
|                                                                        | Constitutef                                            |       |

Gambar 38. Lihat Nilai

s. Login google drive lalu pilih form kuis misalnya kuis 1 matematika lalu klik response lalu down scroll untuk menampilkan skor dan untuk rilis skor ke siswa klik tombol rilis

| 📘 Kuis 1 Matematika 🗀 🏠 |                                 | 1. Mile worde monweigeliene jurd | ala moperne dan norrel ka karrak tarridi Shar derr | C 🗢 🛞 Kirim |
|-------------------------|---------------------------------|----------------------------------|----------------------------------------------------|-------------|
|                         |                                 | Pertanyaan Respons               | Point conact 1000                                  |             |
|                         |                                 | 100<br>Nilei yerig dislamat      |                                                    |             |
|                         | 2 Skor                          |                                  | 2. rile slor vie small enve<br>Wie also            |             |
|                         | Email                           | Sikar / T00                      | Skor dinitis                                       |             |
|                         | resiwidy1029@gmail.com          | 100                              | 7 Jun 21.06                                        |             |
|                         | Berikut îni yang merupakan sifa | rt-sifat operasi nitung          |                                                    |             |

Gambar 39. Siswa Mulai Kuis

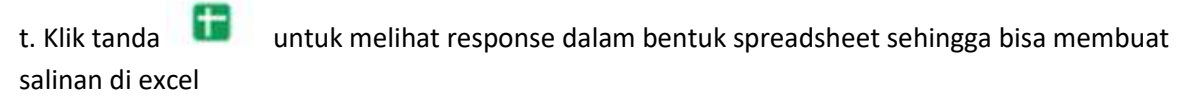

| 🗎 Kule (Matematika 🗇 🗇 |              |            |            | Ē   | Hars 1 Mate      | matka (Reprint)<br>at Reprint Former                                                                                                    | * 8 + | tanan Perger  | there are         |              |             |                     |
|------------------------|--------------|------------|------------|-----|------------------|----------------------------------------------------------------------------------------------------|-------|---------------|-------------------|--------------|-------------|---------------------|
|                        | 12220000000  |            |            |     | - 8.7            | 101 N. N. K.                                                                                                    | 4.000 |               | 1.8.7             | е <u>л</u> * | <b>H</b> := | $B \in \mathcal{X}$ |
|                        | s raudibabau |            |            |     |                  | 11. 451                                                                                                    |       | B. 1          |                   |              | 1           | 1.1                 |
|                        |              |            |            | 1.5 | Trialarie        | 21141/06104                                                                                                    | 220   | 3.0           | NUMBER OF TAXABLE | Children Pr  | 9 AN 15 B   | e 130               |
|                        |              |            |            | 2.1 | 01000 (B112 1-1- | P(10)                                                                                                    |       | 1001 100 4 14 |                   |              | 18          |                     |
|                        | Harren       | The second | - 1000 Aug | 11- | anaxidate (*     | and the second state of the second state of th | -     |               |                   |              | 14          |                     |
|                        |              |            |            |     |                  |                                                                                                    |       |               |                   |              |             |                     |

Gambar 40. Lihat Nilai

Automatic imporing grade hanya bisa jika menggunakan account domain resmi yg sdh terdaftar di gsuite

## Google suite for education

#### **Cloud computing**

**Cloud (Awan)** adalah perumpamaan dari internet. **Cloud Computing** adalah gabungan pemanfaatan teknologi komputer (Computing) dengan layanan berbasis internet (Cloud).

Informasi secara permanen tersimpan di Internet (Cloud) dan secara sementara di komputer kita, seperti :

| PC Desktop |
|------------|
| Laptop     |
| Tablet     |
| Smartphone |
| DII        |

## **Could Service**

Cloud Service memberikan kemudahan akses dari manapun, asalkan terhubung dengan internet. Meski komputer rusak, data tetap terlindungi dalam cloud.

Penyedia cloud service terkenal, diantaranya :

#### Amazon Web Services (AWS)

Menawarkan tenaga komputasi, ruang penyimpanan database, dan fungsionalitas lainnya.

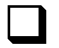

#### Microsoft Azure

Menawarkan pengembang, penyebaran, pengelolaan, dan hosting aplikasi off-site.

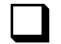

### Google Cloud

Menawarkan infrastruktur inti Google, analisis data, dan pembelajaran mesin

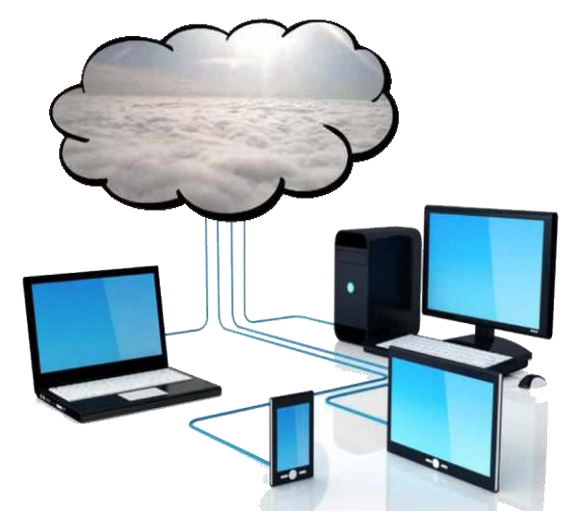

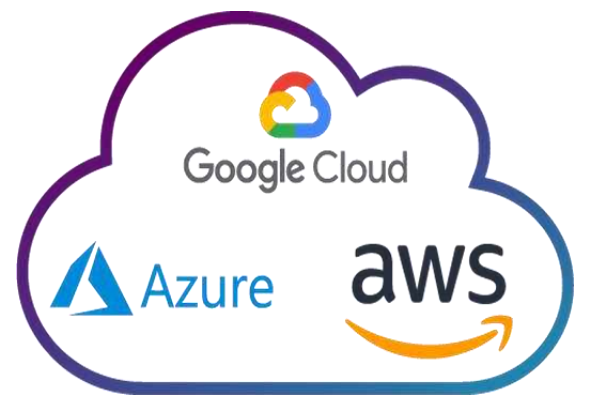

## **Google suite (G Suite)**

Ada banyak produk Google Cloud, di antaranya Google Suite (G Suite).

**Google Suite (G Suite)** adalah produk cloud service yang menggabungkan berbagai fasilitas IT untuk menyelesaikan masalah produktivitas sehari-hari, dengan mengedepankan aspek mobilitas di era millenials saat ini.

Layanan G Suite yang paling populer adalah :

Google Suite (for) Basic

Google Suite (for) Business

Google Suite (for) Enterprise

Google Suite (for) Education

## **GOOGLE** suite for education

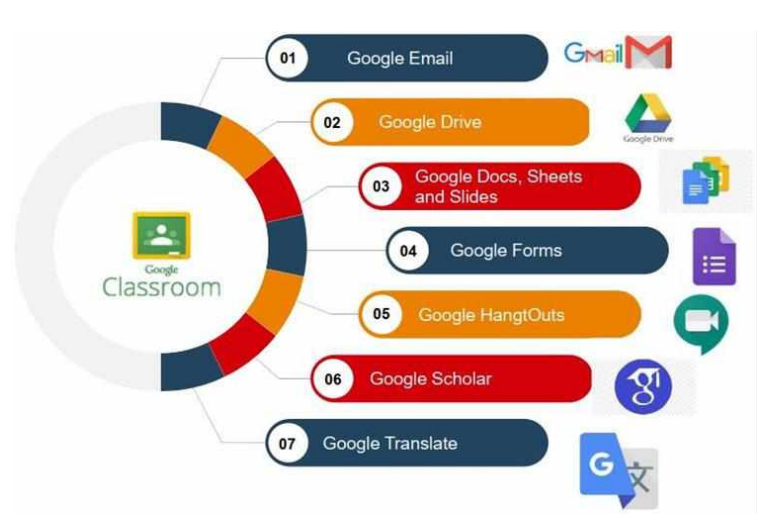

G Suite for Education adalah sebuah produk layanan dari Google berupa seperangkat alat produktivitas, tergabung dengan sistem *google cloud service* dan disediakan bagi sekolah, kampus dan lembaga pendidikan lainnya sehingga dapat memudahkan sistem belajar mengajar yang lebih baik di ruang virtual.

Layanan G Suite for Education dapat diakses secara online dan dan digunakan secara gratis.

**GOOGLE MAIL** 

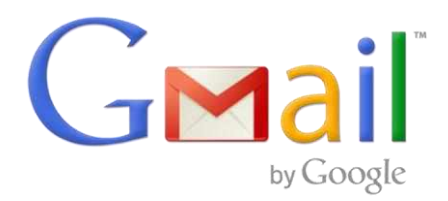

Layanan surat elektronik (email) berbasis web yang disediakan oleh Google secara gratis dan langsung menyediakan kapasitas email sebesar 15 GB.

Mendaftarkan akun gmail

- 11. Ketik : <u>www.gmail.com</u>
- 12. Klik Buat Akun
- 13. Pilih dan Klik Untuk diri sendiri
- 14. Isi data akun, lalu klik Berikutnya

|                                                                                    | Google<br>Buat Akun Go  | ogle       |          | 2                                           |
|------------------------------------------------------------------------------------|-------------------------|------------|----------|---------------------------------------------|
| Google                                                                             | 00                      | Next Hubs  |          | 0                                           |
| Login                                                                              | topic surfaces          |            | pped con |                                             |
| Lanjutkan ke Gmail                                                                 | Avel, Bank Sergersier S | of.equi100 |          | • = •                                       |
| Email atau pontel                                                                  | Second Second           |            | (2)<br>  | Satu akun Selurun Googe Deket<br>untuk Joha |
| Copa initial?                                                                      |                         |            | 10000    |                                             |
| Bukan komputer Anda't Garawan jendela mimate untuk<br>Jogin. Pelajari selengkapnya | ( allowing              |            |          |                                             |
| Bustation Berlinstrys                                                              | 4                       | ì          |          |                                             |
| Lintuk diri sendiri<br>Lintuk mengelula biartis saya                               |                         | -          |          |                                             |
| Properties                                                                         |                         |            |          |                                             |

- 15. Input No. Telp untu k verifikasi
- 16. Input kode verifikasi yang diterima via SMS

|                                                                                                    | Google<br>Verifikasi no. telp.<br>Demi asamanan, Google ingin marmautikan nu<br>memang Antia. Sangle alway marguitin SMS hardia |
|----------------------------------------------------------------------------------------------------|----------------------------------------------------------------------------------------------------|
| Ciocode<br>Verifikasi no. telp.<br>Deni keumanan, Googla ingin memastikan isi<br>memang Andis Coogle inkin mengitim SAtS bertal<br>kode verifikasi 6 digi <i>Tarif standar berlaku</i> | Reminent                                                                                                    |
| Keenball 3 Birdudaya                                                                                                    | do berentat ruhaela<br>enter                                                                                                    |

17. Lengkapi data lanjutan, Klik Berikutnya

| Consider                                                                                                    | Google<br>Selamat datang di Google                                                                                                    |
|----------------------------------------------------------------------------------------------------|----------------------------------------------------------------------------------------------------|
| Optimalican penggunaan nemer<br>telepon Anda<br>warman Anti-Narmenenteter remerisagus te<br>warman Anti-Nare meenteter vermissioner<br>researt anti-terester<br>Museleye, normer Antia akan digunakar untuk | Arris et an integral barrent<br>Kert et an integral poster norm on Masson Andris umpå heremeter<br>dus. Komme tekson integral visiter som stang Mas.                                                                                                    |
| G Berrout Visiese Usega, terrodak Alex, jed Mitri<br>Berrout Visiese Usega, terrodak Alex, jed Mitri<br>Berrout Klik Lewati<br>Klik Lewati                                                                  | Alere den messgandersynauter melige kennent dan kenter<br>here den messgandersynauter melige kennent dan kenter<br>here den melige kennent dan kenter<br>here den melige kenter<br>here den melige kenter<br>here den melige kenter<br>her |
|                                                                                                    | Akinan kami memora kehomani ini<br>Kambati                                                                                                    |

- 18. Pilih dan Klik Lewati
- 19. Pada Privasi dan Persyaratan, Klik Saya Setuju

|                                                                     |                                                                                         | Google<br>Privasi dan Persyaratan           | 7                              |
|---------------------------------------------------------------------|-----------------------------------------------------------------------------------------|---------------------------------------------|--------------------------------|
| = M Gmail                                                           | Q. Terusuri email                                                                       | • 💿 🖩 🕖                                     |                                |
| + 7ulls )                                                           | □· c i                                                                                  |                                             |                                |
| Kotak Masuk I                                                       | Utame 25 Social                                                                         |                                             |                                |
| 🚖 Berbintang                                                        | 🖸 👘 Tim Komunitas Google 🛛 Selesaikan pengat                                            | TPO Nurul Huda<br>Ipon.sunternucs@gmail.com | Anda mengonitrol data yang kam |
| <ul> <li>p uttenda</li> <li>&gt; Teckrim</li> <li>B nucf</li> </ul> |                                                                                         | Kelnia Akun Google Anda                     | kumpukan 5 care penggasarny    |
| <ul> <li>Selengkapnya</li> </ul>                                    | - 10% Decetion Great untuk                                                              | 🛎 Tambatikan akun lainnya                   |                                |
| + - 041                                                             | Proses<br>Persyapan ( ) Impor kontak dan                                                | Kokuar                                      |                                |
| Tidak ada chal fotbani                                              | e col (2%) dari kama 16 08 telah Pernyaman Prinasi Kelop<br>dipunakan Pengana<br>Kelola | , Katopian Pironi + Temperater Legene.      | $\sim$                         |

20. Tampil Jendela Utama Gmail. Klik Keluar, jika ingin mengakhiri layanan Gmail

Menggunakan Gmail

6. Masukkan email dan sandi (password).

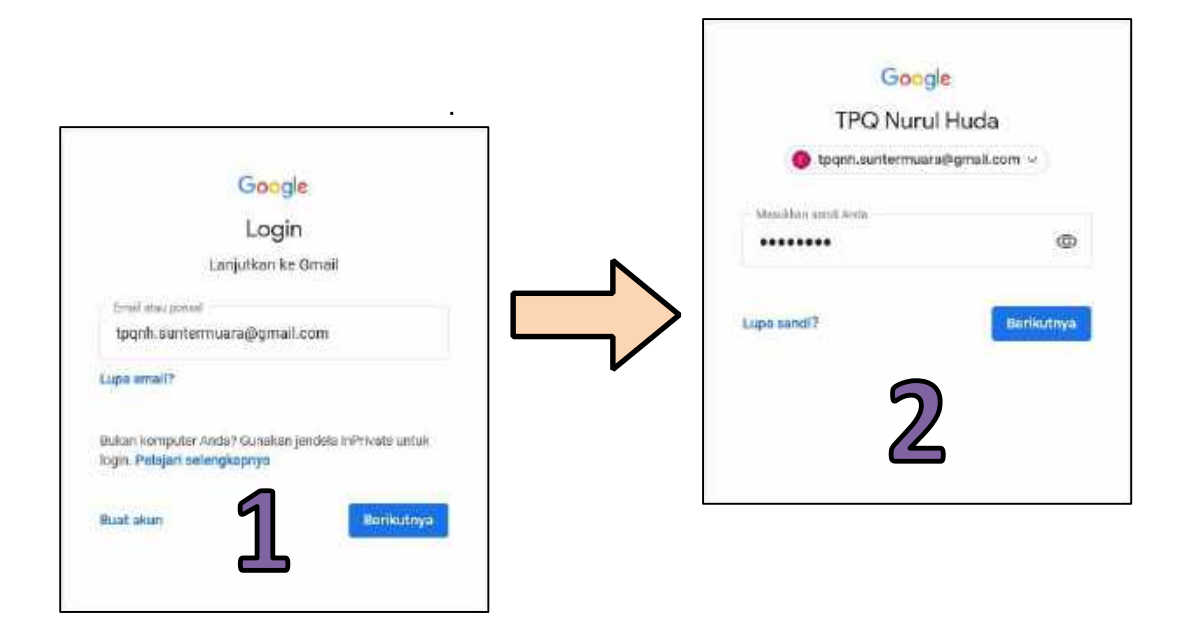

7. Mengirimkan email.

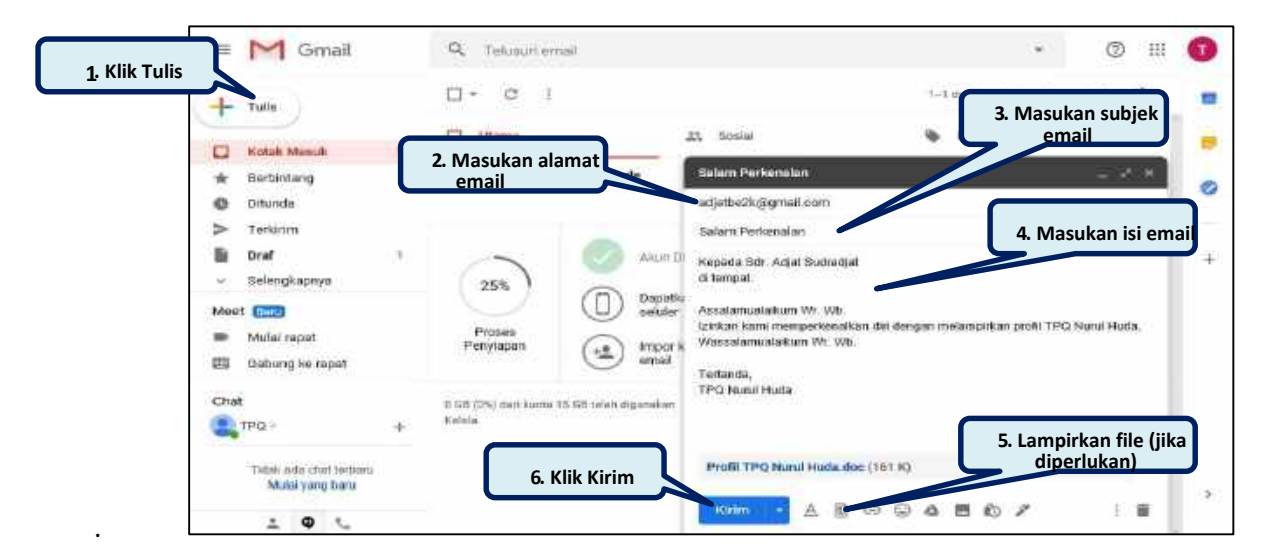

8. Bukti email telah terkirim

|                  | = M Gmail                                   | Q, insent                               | × •                                                                                 | Ø III          | C |
|------------------|---------------------------------------------|-----------------------------------------|-------------------------------------------------------------------------------------|----------------|---|
|                  | H Tulis                                     | □ - C i                                 | 1–1 dari 1 ć 5<br>Salarn Perkenalari - Kepada Scir. Adjot Sudracijat di tempat. A., | 2• \$<br>1720  | 1 |
| 1. Klik Terkirim | Ditundo     Dirat     Drat     Selengiapnya | 2.8                                     | nail yang telah terkirim ke<br>alamat tujuan                                        |                |   |
|                  | Meet Burg<br>Mulai repet<br>Geburg ke rapat | 0 58, (0%) daei kuota 15 68 telah digun | kian Perzyaranasi - Privasi - Ketojakan Piogram Aktivitas akun teraktim Y           | 2 jamyang talu |   |
|                  | Chat                                        | Reloin                                  |                                                                                     | Setal          |   |

#### 9. Menerima (balasan) email.

|                     | ≡ M Gmail                                   | Q. Taluacan email                 |                                                 | *                                   | © !!!            | 0 |
|---------------------|---------------------------------------------|-----------------------------------|-------------------------------------------------|-------------------------------------|------------------|---|
| (                   | + Tulls                                     | □- ° :                            |                                                 | 1-2 dai 2 🗧 🗧 🗲                     | / 0              | - |
| 1. Klik Kotak Masuk | C Kotak Massak z                            | Ditama                            | 11. Soulai                                      | Promosi                             | 1                |   |
|                     | * Berbinteng<br>O Ditunda                   | 🗇 🍿 saye, Adjat 2                 | Salars Perkenalan - Kep                         | ada YEL TPO Nurul Huda di tempat    | 07.34            | 0 |
|                     | > Tenuram<br>Dra/<br>> Selengkapnya         | 🖸 🔶 Tim Komunitas Go              | 2 Buka email baru atau er<br>balasan yang masuk | mail pgie haru Anda - Googie spa    | 26 Mei           | ÷ |
|                     | Meet Boor<br>Mutai rapat<br>Babung ke rapat | 25%                               | Akun Dibuet                                     | Pelajari cora<br>menggunakan Gmall  |                  |   |
|                     | chat<br>trpp - +                            | Protect<br>Penylapan              | rnpor kontak dan 🖉                              | Uban foto profil                    |                  |   |
|                     | Fidak odo chat torbaru                      | 0.08 (0%) merikusta 16 Gittalah d | gunakan Persyanatan Privasi Kabij               | akan Program Alamitan akan taraktur | 12 jam pang lalu |   |

10. Membuka dan membalas email.

|                                   | Tahunuri emaili                                                                        |                                                 |    |     | -                            |                                       | @ #                             | 0                          |         |               |                                  |        |     |     |     |   |
|-----------------------------------|----------------------------------------------------------------------------------------|-------------------------------------------------|----|-----|------------------------------|---------------------------------------|---------------------------------|----------------------------|---------|---------------|----------------------------------|--------|-----|-----|-----|---|
| + 10                              | 0 0 0 G                                                                                |                                                 | 1  | ÷.  | in an                        | 1                                     | - 0                             |                            |         |               |                                  |        |     |     |     |   |
| D Rettab Mareak                   | Salam Perkenalan                                                                       | = M Gmail                                       |    | ٩,  | Telascien                    | 61                                    |                                 |                            |         |               |                                  |        | з.  | 0   | 711 | 0 |
| * Bentenag                        | TPQ Naral Hada<br>Kepada Sar Jajat Sarradjal                                           | + Tels                                          |    | 4   | 0 0                          |                                       | G (                             | <b>•</b> •;                | ъ       |               | 1.0                              | n2 - r | i e | "   | \$  |   |
| L Baca isi email baru             | Adjet Godineljet                                                                       | Kintah Manuk                                    | ÷. |     | Kepada Yth<br>ci kengut      | TPO No                                | nd Hatte                        |                            |         |               |                                  |        |     | 5   |     |   |
| atau email balasan yang<br>masuk  | Signali siya •                                                                         | <ul> <li>Berbintang</li> <li>Ditunda</li> </ul> |    |     | Acculational<br>Motion deter | alisan Tin<br>mison ala<br>alalisan V | Wb.<br>mad kergikapp<br>Wi, Wb. | ya Talatu                  | num.    |               |                                  |        |     | 12  |     | 0 |
| Auta rigist                       | Kindada Yili. 1993 Nadal Mada<br>di Tempat                                             | > Turtirum<br>Br Draf                           | ŝ  |     | Tortanda.<br>Adal Tootra     | 64                                    |                                 |                            | 1       |               | 2010/01/07                       |        |     |     | 1   | - |
| EE Deturgis nost                  | Annalamusi alitam Wr. Wh.<br>Mishan skinimium aliantai leng<br>Manalamesi anar Wr. Wh. | - Baangkapnya                                   |    |     |                              |                                       |                                 |                            |         | 3. Ket        | <mark>ik isi</mark> em<br>alasan | ail    |     |     |     |   |
|                                   | Testavia,<br>Administration                                                            | I balai ngut                                    |    | de. | n - 4                        | (ic tait)                             | de odete                        | 20974                      | 100711  | $\mathcal{V}$ |                                  | 28     |     | 3   |     |   |
| 2. Klik Balas, jika ingin         | -                                                                                      | E Oxforng he supply                             |    |     | J. Sartin I<br>Secondar      | NAME OF                               | DIDOS NO                        | un en en a Sur<br>In Utara | in Azen |               |                                  |        |     |     |     |   |
| ر <u>membalas</u> email.<br>غ ه م | tes + Ter                                                                              | A. 140 -                                        | +  |     | TELEN                        |                                       |                                 |                            |         |               |                                  |        |     |     |     |   |
|                                   |                                                                                        | Track and shathethers<br>Make party fam.        |    |     | Alleine                      | -                                     | 1 0                             | . 4                        | 80      | 4             |                                  |        |     | 11. |     |   |
|                                   |                                                                                        | 292                                             |    |     | -                            | -                                     | 5 4                             | L Kirim                    | emai    |               |                                  |        |     |     | -1  |   |

#### **Menggunakan Hangouts**

- 1. Klik simbol + (Tambah), kemudian ketik alamat email.
- 2. Jika email sudah muncul dan benar, tekan enter agar akun tersebut masuk ke list
- 3. Klik akun yang sudah masuk list, kemudian klik Kirim Undangan

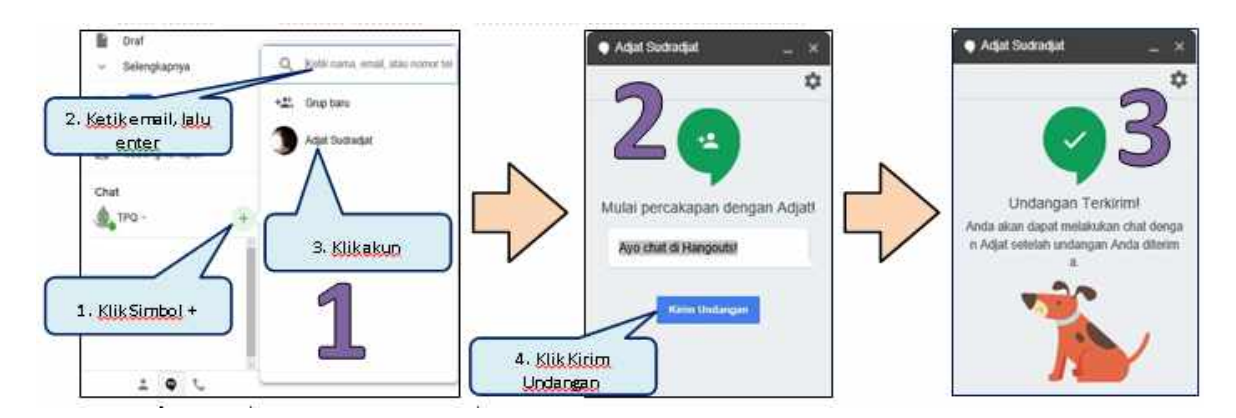

4. Konfirmasi dari sisi penerima undangan Hangouts

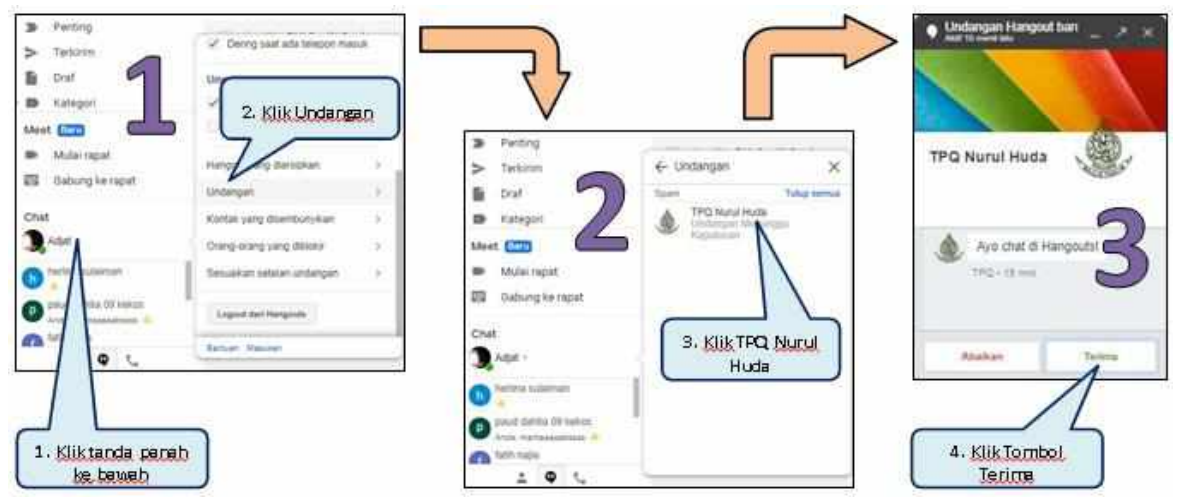

5. Mulai percakapan (chat) di Hangouts

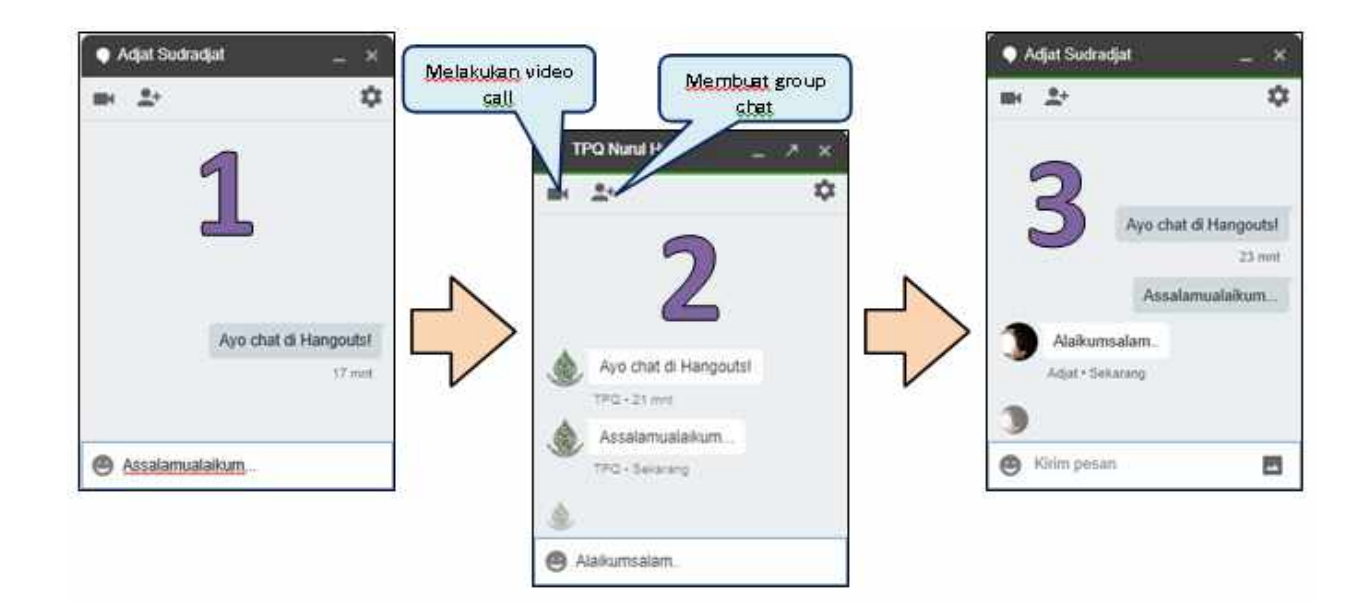

## Menggunakan Google Meet

- 1. Klik Mulai rapat, sampai muncul jendela Google Meet, kemudian klik Gabung sekarang.
- 2. Klik Salin info akses, untuk mengundang lewat link meeting.
- 3. Klik Tambahkan orang, untuk mengundang lewat email.

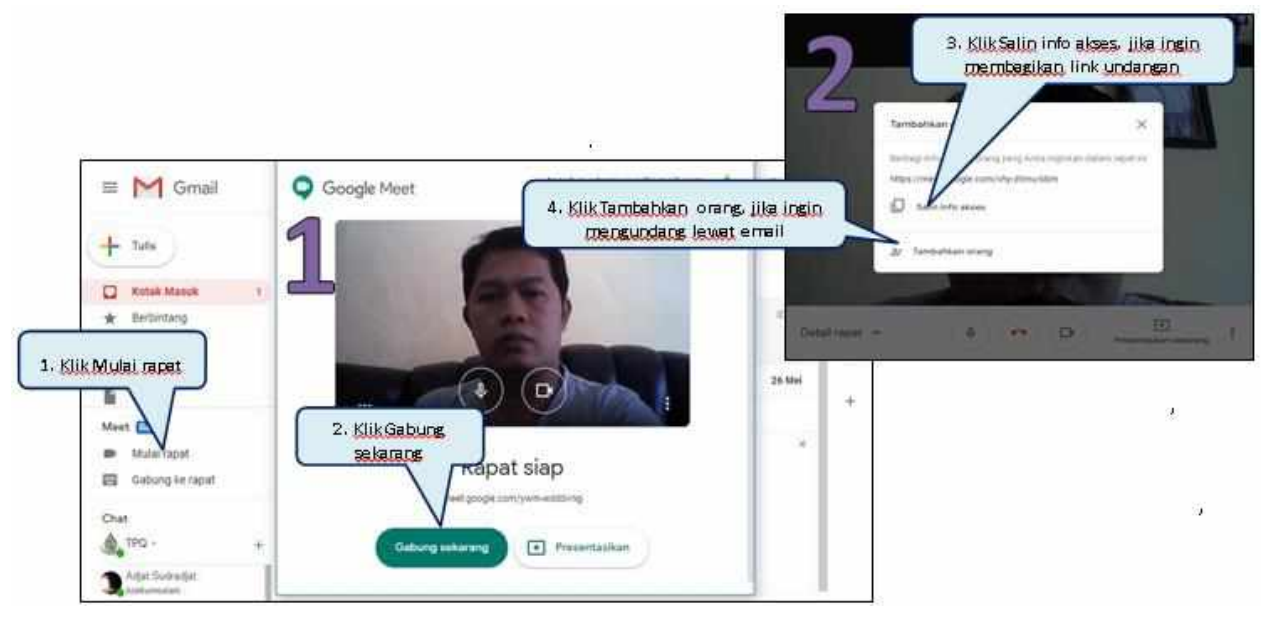

4. Masukan email dan klik +Undang, jika ingin menambah orang lagi. Kemudian klik Kirim email.

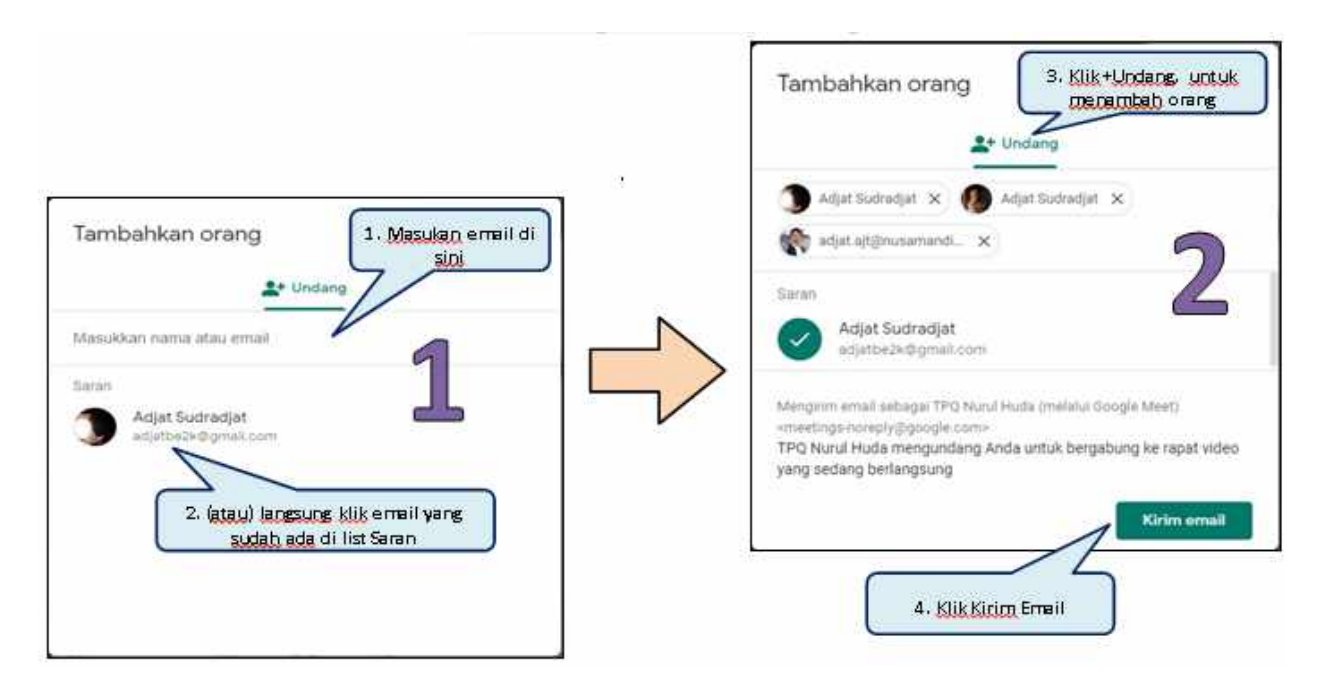

5. Dari sisi Orang yang diundang, klik email masuk (Happening now), kemudian klik Join Meeting dan klik Minta bergabung.

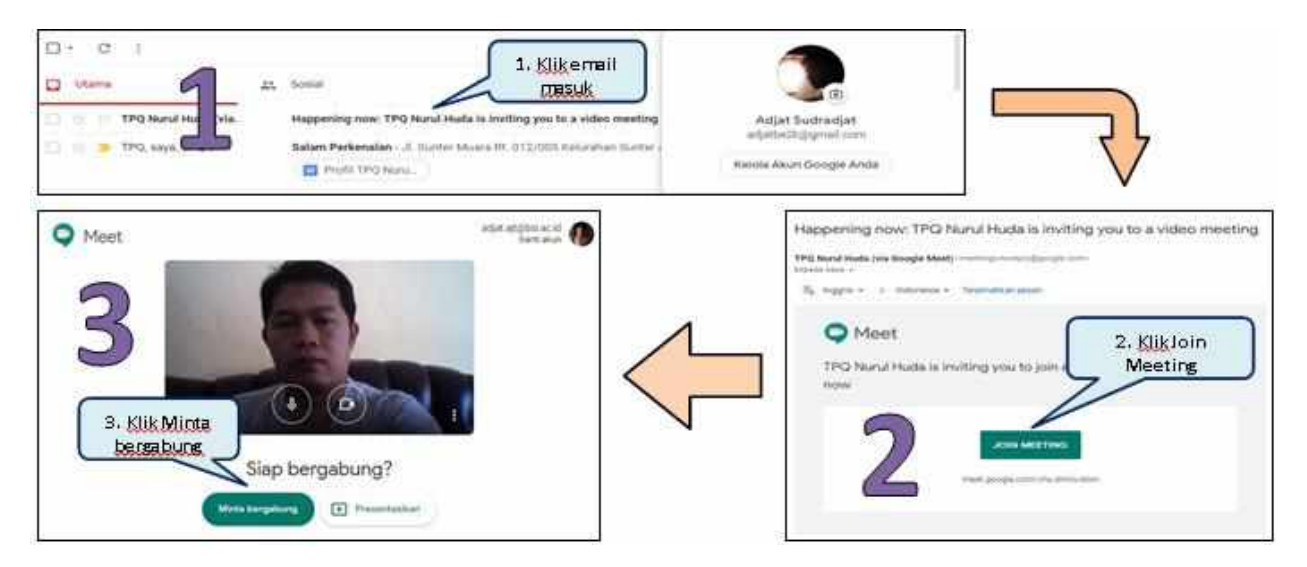

- 6. Dari sisi Pengundang, klik Terima.
- 7. Klik Presentasikan sekarang. Pilih Seluruh layar anda atau Jendela.
- 8. (Misalkan pilihan : Jendela), klik jendela aplikasi mana yang akan dibagikan, kemudian klik Share.

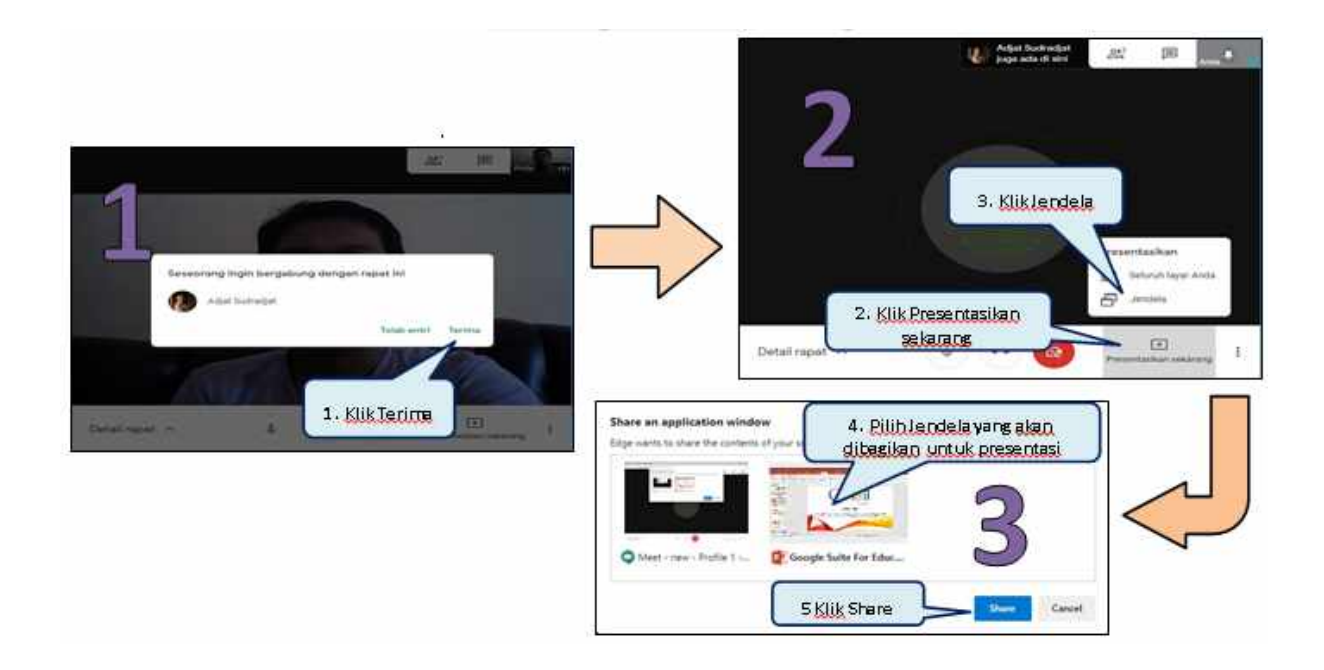

#### **GOOGLE DRIVE**

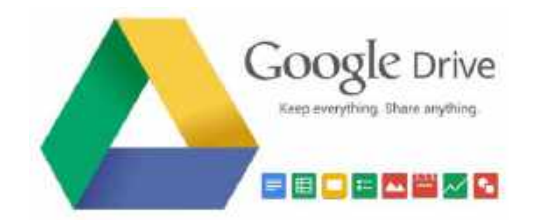

Layanan penyimpanan file berbasis web untuk foto, video, dokumen, dan banyak lagi yang disediakan oleh Google secara gratis, dengan kapasitas penyimpanan sebesar 15 GB. Menggunakan Google Drive

- 1. Ketik : drive.google.com
- 2. Masukan email dan password akun Gmail

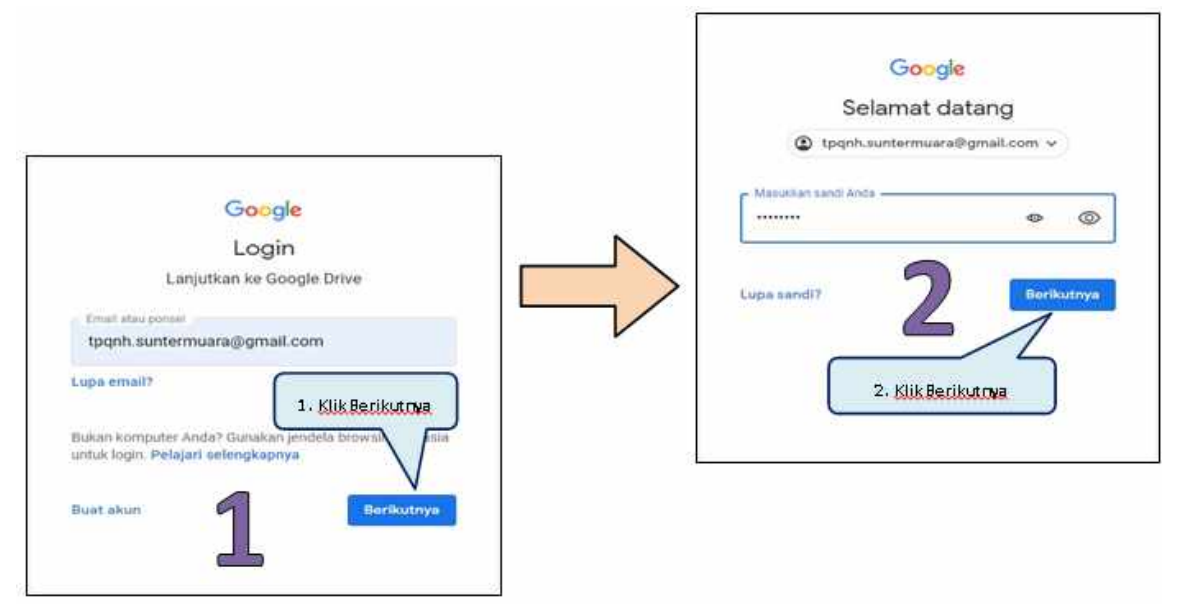

#### 3. Tampilan jendela utama Google Drive

|                | 🝐 Drive                              | Q. Telusuri di Drive • 🕥                                                                            | ⊛ ≣ | ٢ |
|----------------|--------------------------------------|----------------------------------------------------------------------------------------------------|-----|---|
|                | Baru                                 | Drive Saya +                                                                                        | 0   |   |
| membuat folder | ►                                    |                                                                                                    |     |   |
|                | 2. Dibagikan kepada saya             | Tempat untuk semua file Anda                                                                        |     | 0 |
|                | C Teibaru                            |                                                                                                    |     |   |
|                | ☆ Berbintang                         | Google Dokumen, Spreadsheet, Slide.<br>dan banyak lagi File Microsoft Office dan<br>ratusan lainnya | 0   | - |
|                | 🗊 tampah                             |                                                                                                    |     | Ť |
|                | 0 bita dari 15 08 telah<br>digunakan |                                                                                                    |     |   |
|                |                                      | Anda dapat menarik file atau folder langsung ke Drive                                               |     |   |
|                | Bell penyimpanan                     |                                                                                                    |     |   |
|                | Dapatkan Drive untuk                 | Klik Download, jika ingin                                                                           |     |   |
|                | Download                             | memesang google drive di laptop                                                                     |     |   |
|                | Pelajari selengkapnya                |                                                                                                    |     | > |

4. Membuat folder penyimpanan file di Gdrive

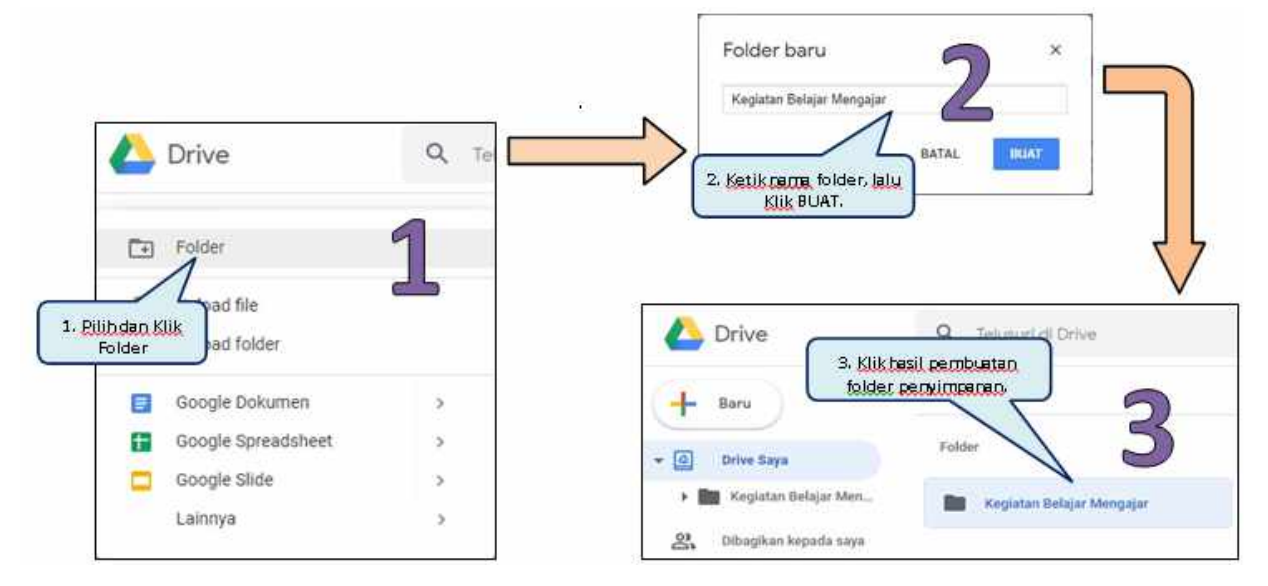

5. Mengupload file untuk disimpan di Google Drive

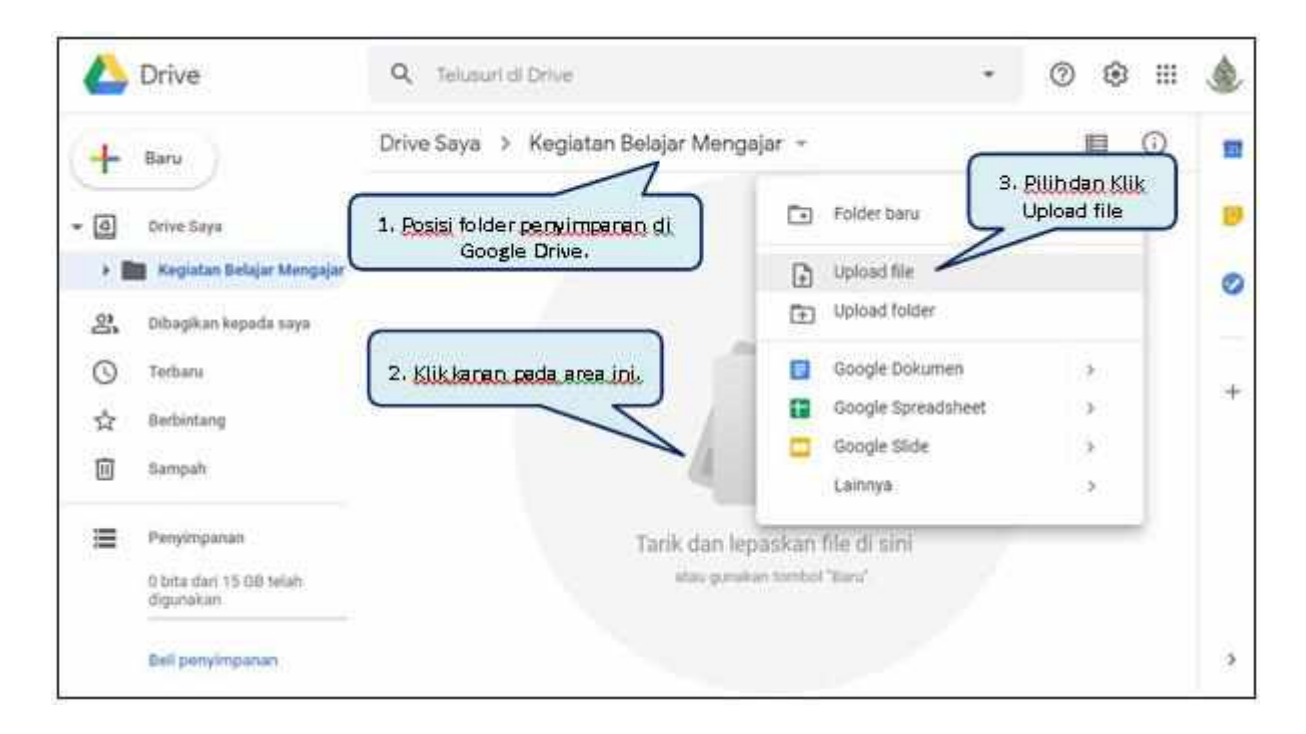

6. Pilih file yang akan diupload, kemudian klik Open.

|            | Drive                                                                                   | Q Telusuri di Drive                                                                                                    | ÷         | 0      | ۲ | ш       | ٩   |
|------------|-----------------------------------------------------------------------------------------|----------------------------------------------------------------------------------------------------|-----------|--------|---|---------|-----|
| +          | Baru                                                                                    | C Open                                                                                                    | Hude      | ×<br>p | 旧 | 0       |     |
| - @        | Drive Saya                                                                              | Ider penyimpanan di sa                                                                                                    | •         | 0      |   |         |     |
| , si ⊙ ☆ . | Kegiatan Belajar Mengajar<br>Dibogikan kepada saya<br>Terbaru<br>Berbintang<br>Babutang | Videos Videos V | 3. B      |        |   |         | +   |
| III        | Sampah<br>Penyimpahan<br>O bita dari 15 08 telah                                        | Tarik dan Jepaska<br>atau gunakan tem Menulai upload                                                                                                    | item      |        |   | ~<br>84 | X   |
|            | digunakan<br>Beli penyimpanan                                                           | 4. Proses upload sedang El Logo Nuru<br>berlanssung                                                                                                    | (Huda jp) | 1      |   | (       | D I |

7. File telah berhasil diupload dan di simpan di Google Drive.

|                    |                                                                            |                                                                                           |                      | L Drive                                                                                    | Hasil upload penyimpanan ke             | <u>ه</u> . ا           | ш 🎄   |
|--------------------|----------------------------------------------------------------------------|-------------------------------------------------------------------------------------------|----------------------|--------------------------------------------------------------------------------------------|-----------------------------------------|------------------------|-------|
| 4                  | Drive                                                                      | Q. Telururi di Drive                                                                      |                      | + Beru                                                                                     |                                         | nes +                  |       |
| +                  | Baru<br>Drive Taya                                                         | Drive Saya > Kegiatan Belajar N<br>Nama †                                                 | Mengajar +           | <ul> <li>Bioglian legada anyo</li> <li>O Tertano</li> <li>☆ Instantang</li> </ul>          | ALC ALC ALC ALC ALC ALC ALC ALC ALC ALC | 1                      | ©<br> |
| Ber<br>filey<br>di | tegai jenis<br>yang dapat<br>simpen di                                     | Kurikolem     Kurikolem     Dota Abnenol Santin, els     Formalir Peedaftaran Santin docs | saya<br>saya<br>taya | Entryph     Except     Propression     School our 10-00 folian     School our 10-00 folian | Cogo Hand Hada jay                      | T upboad selecut       | • ×   |
|                    | Sempeh                                                                     | Felo KRM Santri SMP(jpg                                                                   | 1918<br>1918         | Del perginipasse<br>20 Merciol S says                                                      |                                         | E Lopp Recolineding pg | 0     |
| ≡                  | Penyittipanan<br>4,7 MB dari 15 08 telah<br>digunakan<br>Nel penyittipanan | 🎄 Logo Nerul Hude jog                                                                     | , saya               | 11 Dec 2003 says                                                                           |                                         | J                      |       |

### SHARING FILE DI GOOGLE DRIVE

1. Klik kanan pada file yang akan di share (bagikan), lalu pilih dan klik Bagikan.

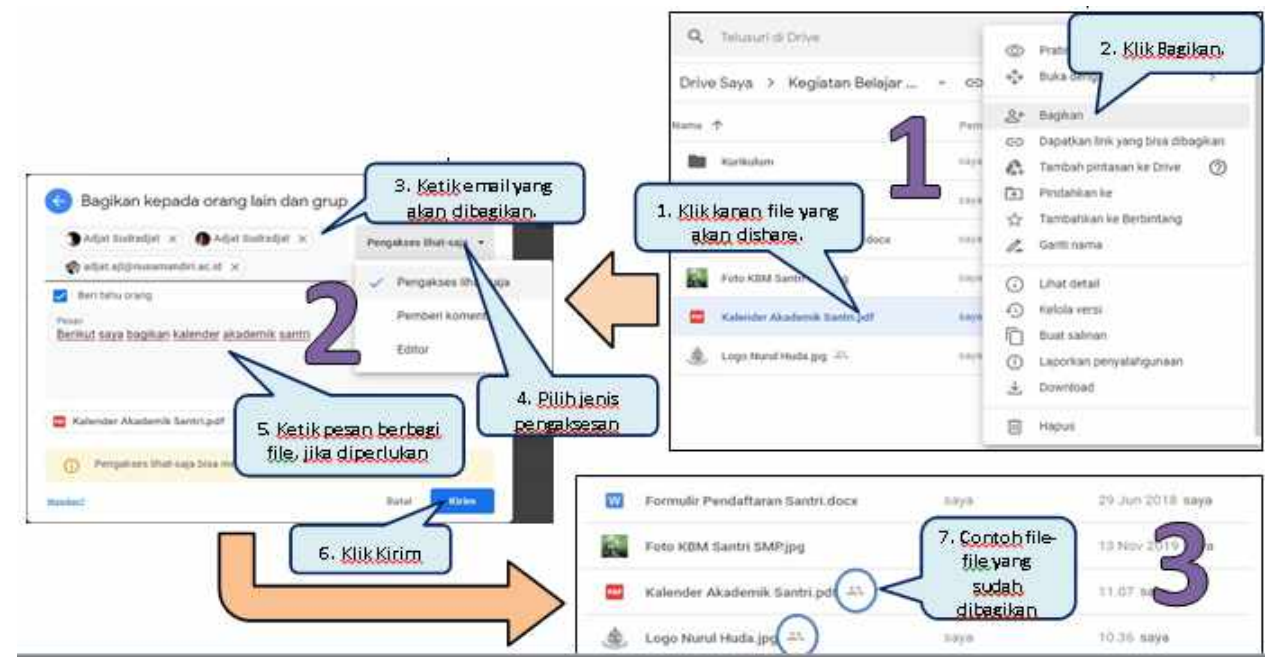

2. Dari sisi email penerima file yang dishare

|                                |                                |                                                                                    | tporn sutternues@gmail.com has shared the following PDF           |                  |
|--------------------------------|--------------------------------|------------------------------------------------------------------------------------|-------------------------------------------------------------------|------------------|
| M Gmail                        | 1. Klikemail masuk             | • • •                                                                              | 3 2. Klik Open untuk membuka 1                                    | ile 🔵            |
| - 1                            |                                | to the formal                                                                      | yang dibagikan.                                                   | -7               |
| Barborbarg                     | 🗇 👳 TPQ Nuryd Huda (via.       | Kalander Akadamik Santot, palt 13.07                                               |                                                                   | 6                |
| Dhinte<br>Peting               | C & D' Academa Dally Dipe      | <ul> <li>Raberger Haute.</li> <li>Taplikaet kernpuder' fry Act., 28 Mei</li> </ul> | -                                                                 |                  |
| Terlane                        | (2) (b) (2) TPO Nand Hulls (me | Happening now: TPG Numit H. 27 Min                                                 | + Scope Drive Have all your than write much that any device.      | Google           |
| Mulai repet<br>Oatung ke nepat | C S TPC says 1                 | Balari Perlanalan J. Sutter, 27 km                                                 | Tangle LLC, YARD Angletheater Parking Mounter View, CA MILE, VEA. |                  |
|                                |                                |                                                                                    | S. Klik Unduh untuk                                               | mendownload file |
|                                |                                |                                                                                    | yang dil                                                          | bagikan.         |

3. Membagi link file yang dishare

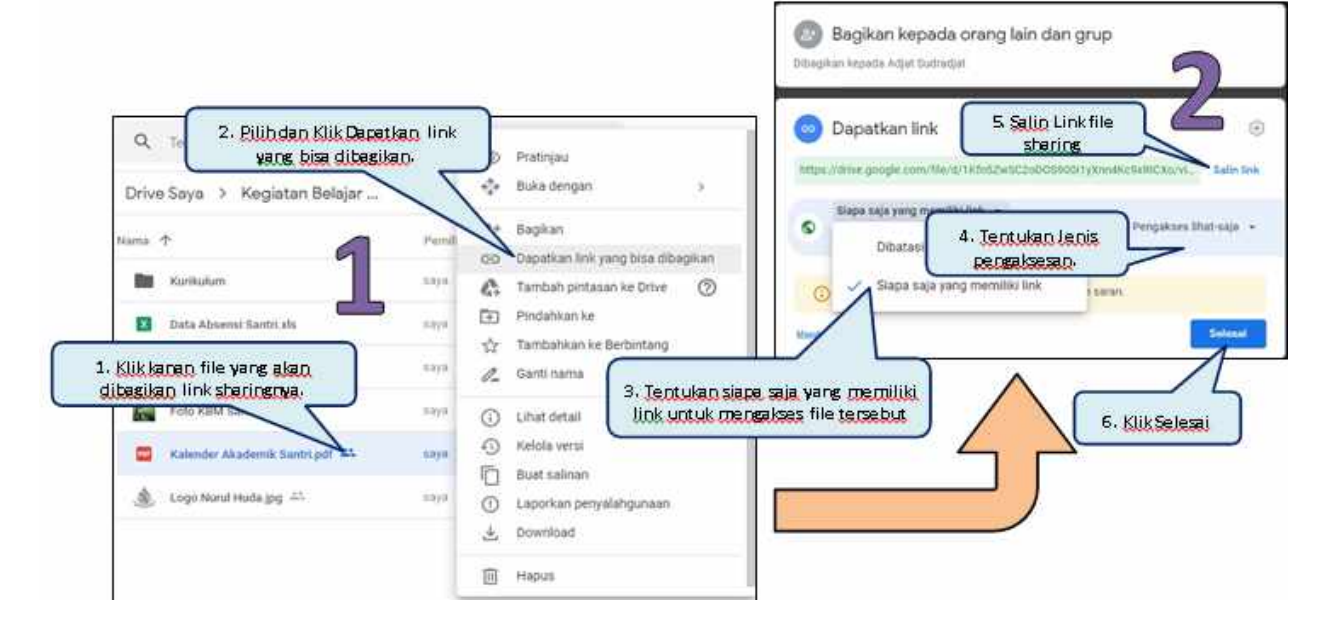

## **INSTALL G-DRIVE DI LAPTOP**

1. G-Drive dapat diinstall di laptop dan file isinya bisa sinkron dengan fi akun Google

|             | Drive                                               | Q, Telusuri di Drive                                       | 1. Klikdi sini                                       | -@ # .                                                   |
|-------------|-----------------------------------------------------|------------------------------------------------------------|------------------------------------------------------|----------------------------------------------------------|
| +           | Baru                                                | Drive Saya 👻                                               | Setelan<br>Dametikan Drive untuk desiktron           | 0 💼                                                      |
| ٥           | Drive Saya                                          | Akses Cepat                                                | Pintasan keyboard                                    |                                                          |
| &<br>⊙<br>☆ | Dibagikan kepada saya<br>Terbaru<br>Berbintang      |                                                            | 2                                                    | . Rillihdan klik Dapatkan<br>Drive <u>untuk</u> desktop, |
| 0           | Sampah                                              | Kalender Akademik Santri pdf<br>Anda membagikannya hari se | Logo Narol Huda jpg<br>Anda mentibagikannya hari ini | *                                                        |
| ≡           | Penyimpanan<br>8.2 MB dari 15 GB telah<br>digunakan | Folder                                                     | Nama 🛧                                               |                                                          |
|             | Beli penyimpanan                                    | Kegiatan Belajar Mengajar                                  |                                                      | 35                                                       |

2. Tampil : <u>www.google.com/drive/download</u>.

| 8 https://www.google.com/d   | rive/download/                                                                                                    |                       | Download Backup and Sync for W<br>Google Drive Terms of Service                                                               |                                                                                                    |
|------------------------------|----------------------------------------------------------------------------------------------------|-----------------------|----------------------------------------------------------------------------------------------------|----------------------------------------------------------------------------------------------------|
| Individuals Towns Enterprise |                                                                                                    | te nom the Sr everyon | By using Backu<br>you are a Good<br>Google Apps T<br>applicable.<br>Cancel                                                    | e Google Terms of Service. If<br>bject to either the appropriate<br>otlated Google Apps terms, if<br>Agree and Download |
| For<br>Individuals           | Backup and Sync<br>Back ap all ut your dontent to the coud –<br>easily access your files in Google Other and<br>your proteins in Geogle Phates<br>Developed<br>Latern more<br>1. Kilk Donumical | For<br>Teams          | Drive File Stream<br>Access all of your Googe Drive content<br>directly fram your Mac or PC, without alling<br>as this search |                                                                                                    |

3. Install google drive hasil download, lalu login dengan akun dan password Gmail

|                                                              | Welcome to Bischup and Igne (Step 1                                   | Google                                            |
|--------------------------------------------------------------|-----------------------------------------------------------------------|---------------------------------------------------|
| Witcome to Backup and Sync (Step T af I)  Sign In  My Leptop | Google<br>One account, All of Google.                                 | Selamat datang     Topon, suntermuara@gmail.cor > |
| Google Drive                                                 | tpgnh suntermuara@gmail.com                                           | Lupa sandiT: Berlkutnya                           |
|                                                              | Next<br>Cine Google Account for everything Google<br>G 24 10 10 4 5 6 |                                                   |

4. Pilih folder di laptop yang isinya akan disinkronisasi dengan google drive

| 🥑 Sign in                  | My Laptop Chocoe Todows thi contributions that's up to Docepte Office     |                                                                                                    | 7                                                                                                    |
|----------------------------|---------------------------------------------------------------------------|----------------------------------------------------------------------------------------------------|----------------------------------------------------------------------------------------------------|
| My Laptop     Google Drive | Desitop 13 000                                                            | Choose e directory:                                                                                                    |                                                                                                    |
|                            | Dedote Focuer<br>Last man about<br>1. Klik CHOOSE<br>ROLDER<br>2. 1<br>ak | Coganar - The PC + DATA H2 +     Coganar - The AC + DATA H2 +     Coganar - The Act + Data H2 +     Coganar - The Act + Data H2 +     Cog | C Second Charles     Second Charles     Second Charles     Second Charles     Control Charles     Control Charles     Con |

5. Klik NEXT, lalu tentukan letak folder yang akan disinkronisasi dengan google drive. Posisi default : C:\Users\.....\Google Drive. Jika tidak dirubah, langsung Klik START.

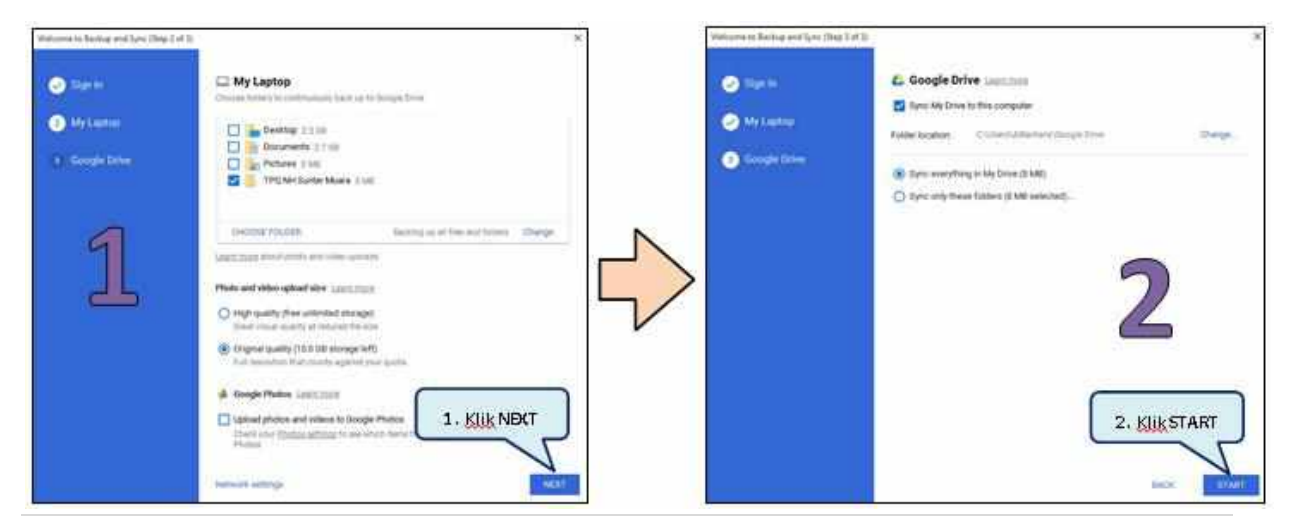

#### 42 | Page

#### 6. Hasil Installasi Google Drive di Laptop.

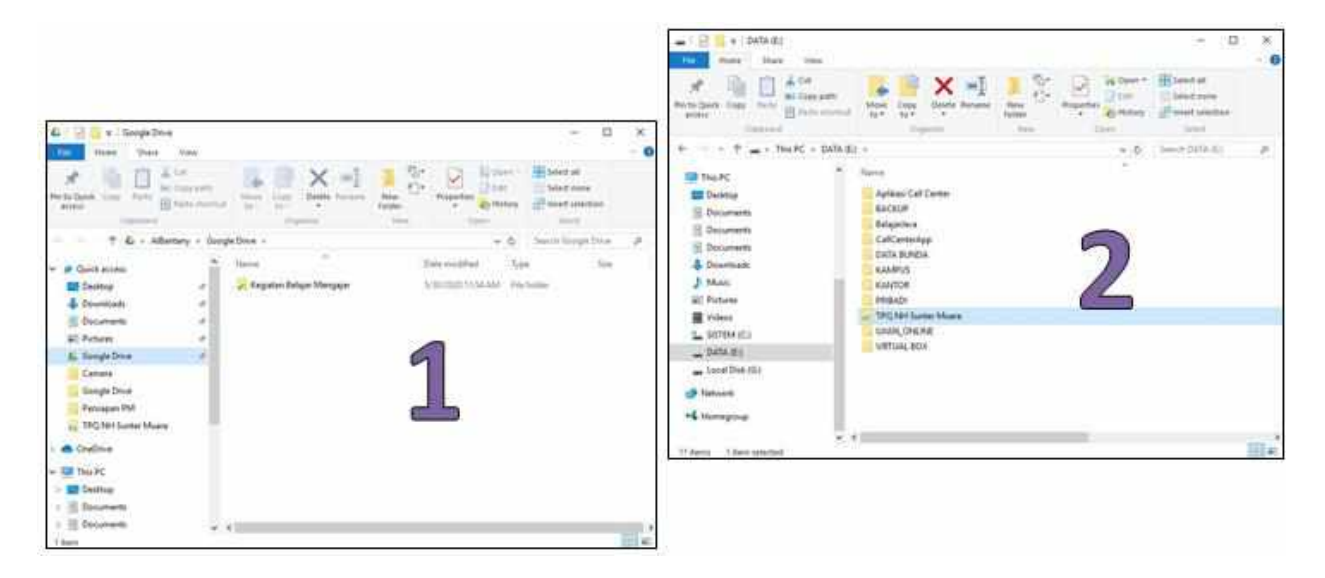

## **GOOGLE FORM**

Google Form adalah platform khusus yang diciptakan oleh Google untuk penyediaan layanan formulir secara online. Dengan Google Form Anda bisa mengelola dan menganalisis survey dengan benar, serta mendapatkan hasil instan yang tepat. Anda juga bisa meringkas hasil survey dengan mengubahnya menjadi grafik atau diagram.

Tak hanya itu saja, Anda juga bisa membuat *polling quick count*, formulir pendaftaran acara, dan kuesioner kuis dengan mudah dan tentu saja **GRATIS.** 

Google Form juga terhubung dengan Google Drive, jadi anda bisa mengaksesnya dari perangkat apapun karena filenya tersimpan di **PENYIMPANAN CLOUD**. Jangan takut data bakal hilang, karena semua data akan otomatis tersimpan di google.

Seiring waktu, Google pun menambahkan lebih banyak fitur, dan akhirnya mengubah Google Form menjadi aplikasi mandiri di tahun 2016. Sekarang Anda bisa mengaksesnya dengan mudah di docs.google.com/forms atau lewat Google Drive yang ada di ponsel anda.

#### **Cara Membuat Google Form**

- 1. Buka situs https://docs.google.com/forms/.
- 2. Klik pilihan 'Blank' (lembar kosong dengan simbol +) atau pilih template-template yang sudah tersedia.

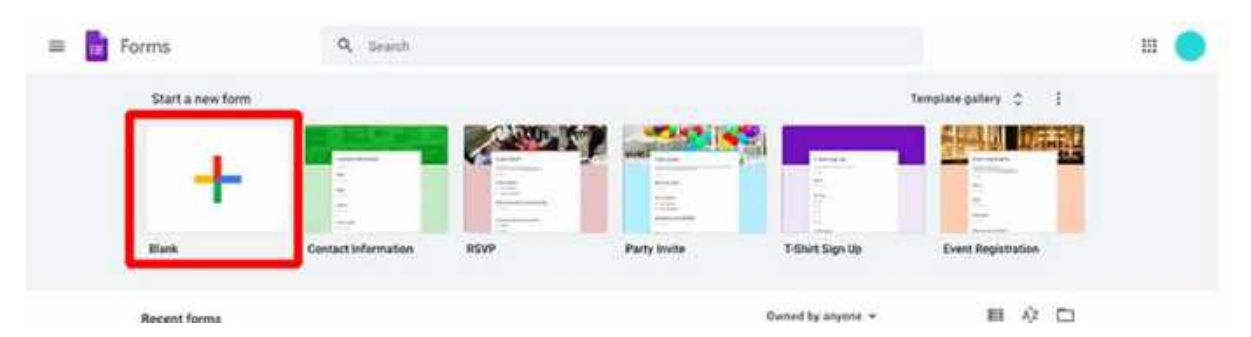

- 3. Beri nama formulir Anda dengan mengklik 'Untitled Form' dan menggantinya dengan nama baru.
- 4. (Opsional) Anda juga bisa mengubah tampilan Google Form hanya dengan klik tomboltombol yang ada.

#### Cara Membuat Pertanyaan / Kuesioner di Google Form

Google Form memiliki banyak sekali pertanyaan yang variatif yang bisa Anda gunakan sesuai dengan kebutuhan. Jenis pertanyaan yang bisa Anda berikan seperti pilihan ganda, jawaban singkat hingga kotak setuju/tidak setuju. Anda juga dapat menambahkan gambar dan video atau bahkan meminta responden mengunggah file dengan jenis yang sama.

Langkah-langkah:

- 1. Klik 'Untitled Question' untuk memasukkan pertanyaan Anda
- 2. Jika Anda ingin mengubah jenis pertanyaan, klik panah kebawah (Dropdown)
- 3. Untuk menentukan apakah responden harus menjawab pertanyaan, Anda hanya tinggal kilk '**Required'**
- 4. Jika ingin menambahkan pertanyaan baru, klik 'Add Question'
- 5. Kalau Anda mau menambahkan salinan pertanyaan yang sudah ada, klik 'Duplicate'

|                                                                                                    | QUESTIONS                                                                                                    | RESPONSES       |                                                                   |            |                                                                                     |
|----------------------------------------------------------------------------------------------------|----------------------------------------------------------------------------------------------------|-----------------|-------------------------------------------------------------------|------------|-------------------------------------------------------------------------------------|
| Kuesione<br>Merroetenyakan kegant<br>Apakah Anda Ga<br>Buggastions Edak<br>Buggastions Edak<br>Buggastions Edak<br>Buggastions Edak<br>Addresson App<br>Tambah pilihan ganda | r Kegantengan<br>maan anda (Opsional) Deskr<br>manteng? Pertanyaan<br>anda 1<br>"OTHER" Pilihan jawaban "Lai | Judul<br>Innya" | Jenis pertan<br>Multiple choice<br>Wajib dijawab atau<br>Required | yaan<br>Tr | Tambah pertanyaa<br>Tambah judul<br>Tambah gambar<br>Tambah video<br>Tambah section |

Setiap perubahan yang dibuat akan disimpan secara otomatis. Untuk melihat history perubahan yang anda lakukan pada form, Klik 'Preview' (Icon Mata) yang ada di pojok kanan atas.

• Google Form memiliki beberapa opsi dalam pengaturannya. Toolbar di sebelah kanan dapat membantu anda untuk menambahkan lebih banyak pilihan formulir.

#### Cara Membuat Pertanyaan / Kuesioner di Google Form

Kalau Anda sudah melengkapi Google Form dan siap mengirimkannya pada responden, Anda bisa mengirimkannya langsung lewat email atau membagikan linknya lewat pesan chat. Berikut cara lengkapnya:

- 1. Klik 'Send' yang ada di pojok kanan atas.
- 2. Jika responden terbatas pada circle organisasi Anda, kumpulkan alamat email satupersatu terlebih dahulu.
- 3. Pilih opsi dengan apa Anda ingin mengirim Google Form. Anda bisa mempersingkat URL lalu meng-copynya untuk disalin.
- 4. Jika Anda ingin mengirimkannya via sosial media, Anda hanya perlu mengklik salah satu ikon sosial media yang tersedia.

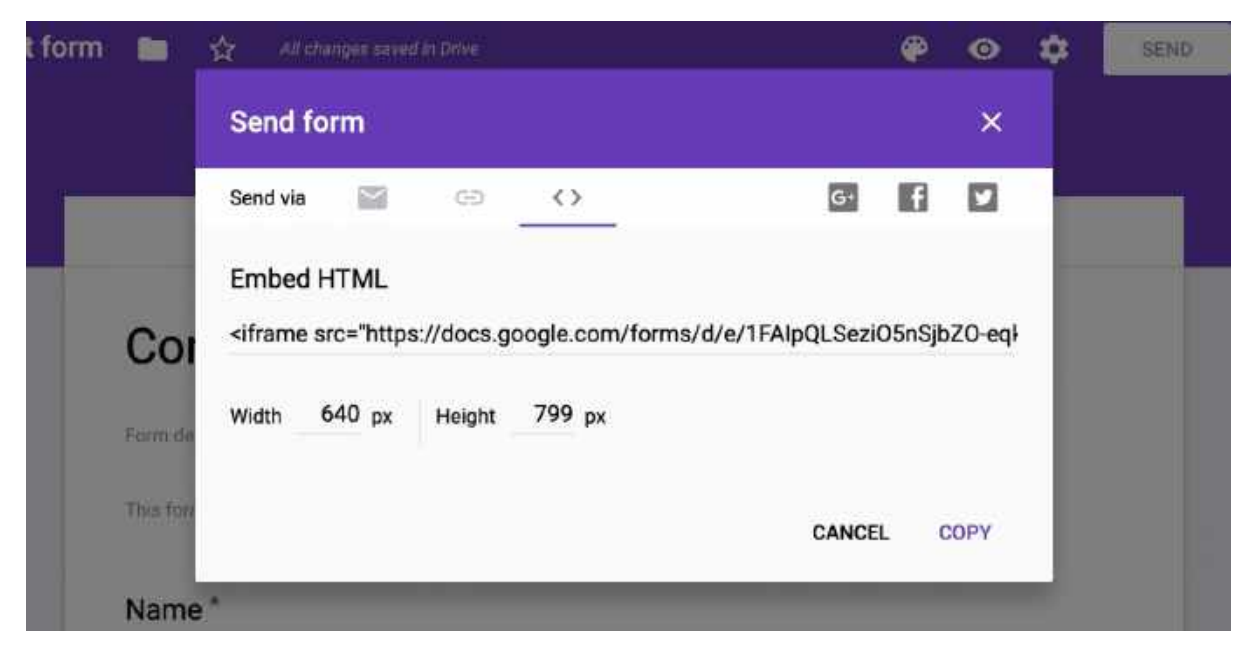

#### Cara Memperpendek Link Google Form

Link yang dihasilkan Google Form pada dasarnya akan memberikan URL yang sangat panjang. Untuk memperpendeknya, Anda harus mencentang kotak opsi perpendek URL. Namun jika Anda merasa bahwa link tautan Google Form masih panjang, maka anda dapat menggunakan layanan pemendek URL dari bitly.

Cara Membuat Link Google Form Menjadi Bit.Ly:

1. Pertama buka formulir Google Form Anda.

- 2. Kemudian ambil link Google Form tersebut.
- 3. Lalu kunjungi situs web bitly.
- 4. Paste link Google Form ke kolom yang disediakan.
- 5. Selanjutnya klik tombol Shorten.
- 6. Sekarang link Google Form Anda berubah menjadi bitly.

|                                     |             | bitly                                                                                 |
|-------------------------------------|-------------|---------------------------------------------------------------------------------------|
| Kirim formulir                      | ×           |                                                                                       |
| 🔲 Kumpulkan alamat email            |             | https://blt.ly/2rNQOXA                                                                |
| Kirim metalui 🖾 🙁 🔿                 | 13 13       | Сору                                                                                  |
| Tautan                              |             | By clicking SHORTEN, you are agreeing to Billy<br>Terms of Service and Privacy Policy |
| https://forms.gle/ZWrfqDDshpNMG8qPA |             | https://docs.google.com/forms/d/e/                                                    |
| Perpendek URL                       | Batal Salin | https://bit.ly/2rNQOXA                                                                |
|                                     |             | Сору                                                                                  |

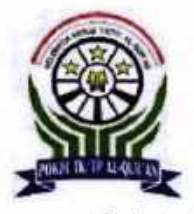

## TAMAN PENDIDIKAN AL QUR'AN URUL HUI

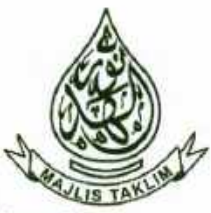

Terdaftar Kemenag No. Induk : TPQ/09.5.2/0092, NSPQ : 411231720150

Sekretariat : JI. Sunter Muara Rt. 012/05 Kel. Sunter Agung. Kec. Tanjung Priok Jakarta Utara, 14350

#### SURAT KETERANGAN No: 035/S.Ket-02/TPQ-NH/V1/2020

Yang bertanda tangan di bawah ini :

| Nama Lengkap | ; | Ela Nurlaila Wati, S.Pd.I |  |  |
|--------------|---|---------------------------|--|--|
| Jabatan      | : | Kepala TPQ Nurul Huda     |  |  |

Menerangkan bahwa :

| Nama Lembaga | : | Sekolah Tinggi<br>Mandiri.               | Manajemen  | Informatika   | dan Komputer Nusa    |  |
|--------------|---|------------------------------------------|------------|---------------|----------------------|--|
| Alamat :     | : | Jl. Jatiwaringin                         | Raya No. 0 | )2 Rt. 08/013 | 3 Kelurahan Cipinang |  |
|              |   | Melayu Kecamatan Makassar Jakarta Timur. |            |               |                      |  |

Telah melaksanakan kegiatan Pengabdian Masyarakat untuk para guru dan santri remaja Taman Pendidikan Al Qur'an (TPQ) Nurul Huda dalam bentuk virtual workshop dengan tema "Pemanfaatan Google Classroom Untuk Pembelajaran Secara Daring Bagi Guru dan Santri Taman Pendidikan AL Qur'an (TPQ) Nurul Huda", yang diselenggarakan pada :

: Sabtu / 13 Juni 2020 Hari / Tanggal Media : Zoom Cloud Meetings Susunan Panitia : Terlampir.

Kami selaku Pengurus TPQ Nurul Huda menyampaikan terima kasih atas pengabdian yang telah diberikan kepada para guru dan santri remaja yang ada di lembaga kami.

Demikianlah kami sampaikan surat keterangan ini untuk dipergunakan sebagaimana mestinya.

7 Juni 2020 Nurul Huda ati, S.Pd.I 199807001

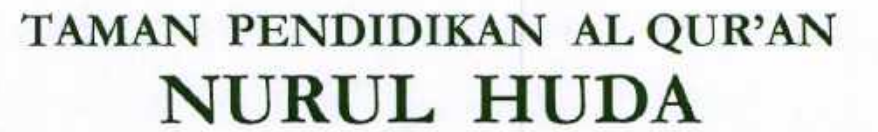

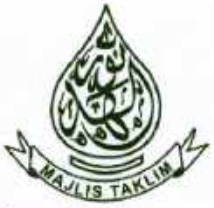

Terdaftar Kemenag No. Induk : TPQ/09.5.2/0092, NSPQ : 411231720150 Sekretariat : Jl. Sunter Muara Rt. 012/05 Kel. Sunter Agung. Kec. Tanjung Priok Jakarta Utara, 14350

#### Lampiran Surat Keterangan

Nomor : 035/S.Ket-02/TPQ-NH/V1/2020 Tanggal : 17 Juni 2020

> Susunan Panitia Pengabdian Masyarakat Sekolah Tinggi Manajemen Informatika dan Komputer Nusa Mandiri Dosen dan Mahasiswa Prodi S1-Sistem Informasi

Tanggal : 13 Juni 2020 Media : Zoom Cloud Meetings

| Penanggung Jawab | : | Dr. Dwiza Riana, S.Si, MM, M.Kom |
|------------------|---|----------------------------------|
| Ketua Pelaksana  | : | Mohammad Badrul, M.Kom           |
| Tutor            | 4 | Irfan Mahendra, M.Kom, MM        |
| Anggota          | : | Santoso Setiawan, M.Kom          |
|                  |   | Nita Merlina, M.Kom              |
|                  |   | Yumi Novita Dewi, M.Kom          |
|                  |   | Ratih Kumala Sari                |
|                  |   | Arum Rahmawati                   |
|                  |   | M Mirza                          |
|                  |   | Zakaria                          |

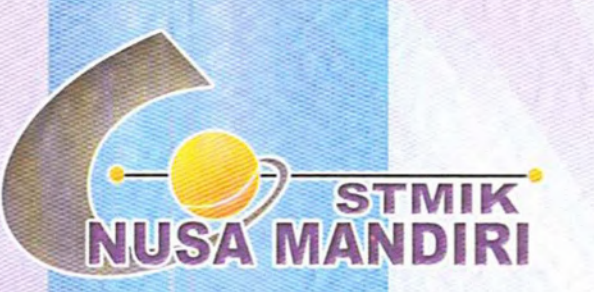

Sertifikat

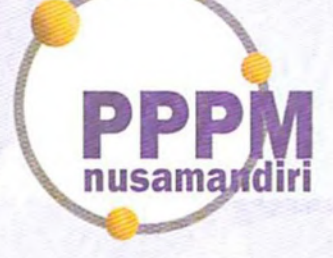

Diberikan Kepada

## Santoso Setiawan, M.Kom

## Sebagai Tim Tutor

Pengabdian Masyarakat yang diadakan di Guru Dan Santri Taman Pendidikan Al-qur'an (tpq) Nurul Huda dan diselenggarakan oleh Pusat Penelitian dan Pengabdian Masyarakat STMIK Nusa Mandiri Jakarta pada tanggal 13 Juni 2020 dengan materi Pemanfaatan Google Classroom untuk Pembelajaran secara Daring Bagi Guru dan Santri Taman Pendidikan AL-Qur'an (TPQ) Nurul Huda .

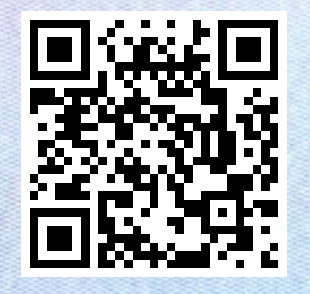

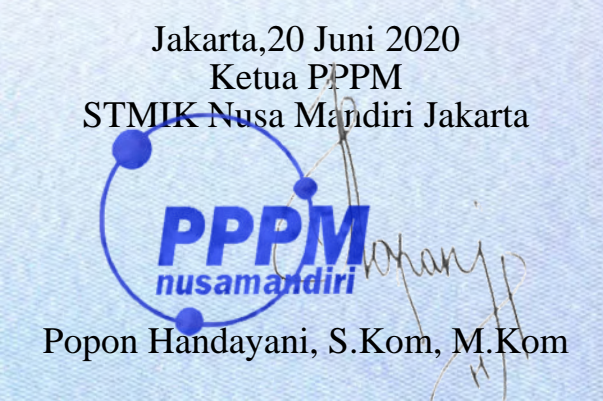

www.nusamandiri.ac.id

Pusat Penelitian dan Pengabdian Masyarakat Nusa Mandiri